# Thermal PID Controller and Thermostat Ansys Mechanical Extensions

#### THERMAL PID CONTROLLER ACT Extension (Rev 1) Formerly "PID Thermostat Controller"

THERMOSTAT ACT Extension (Rev 0)

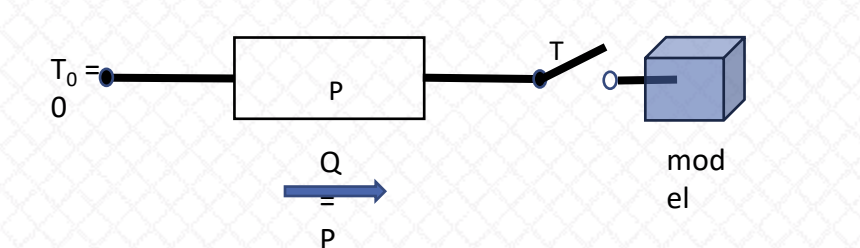

e Make Innovation Work

w.padtinc.com

# Alex Grishin, PhD

PADT, Inc

July, 2023

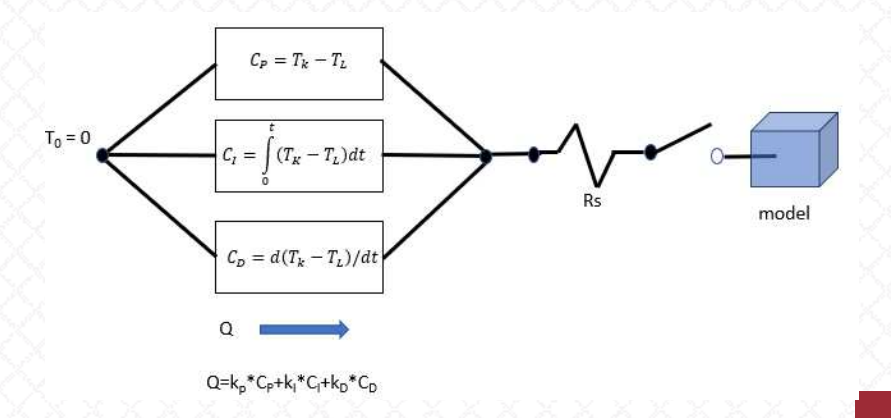

#### Introducing Two New ANSYS ACT Extensions

- In February, 2023, PADT began hosting an <u>ACT extension</u> which was previously, but no longer available on the <u>ANSYS App Store</u>
- You can read about the details and history of this app in the link. In this post, we're introducing a new version of this extension, as well as an entirely new (but related) extension
- You can read about the specific enhancements made in the accompanying release notes, but we thought it was important to change the name. This app is a thermal <u>PID controller</u> –not a thermostat
- The distinction is important, as a <u>thermostat</u> is typically a constant-power device, operating between two states (sometimes called a <u>big bang controller</u>). This is not what the PID controller does
- Simulating both types of control is important, so we changed the name of our controller appropriately (a variable-power device used to track a target temperature by varying power accordingly), and introduced a new true thermostat device.
- NOTE: All Workbench examples accompanying this post are in version 2023R1!

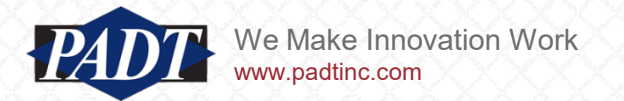

• Before describing the latest enhancement, we'll demonstrate the main feaures of the PID controller on the PCB board model below (a 2022R2 archive of this model is available with this post)

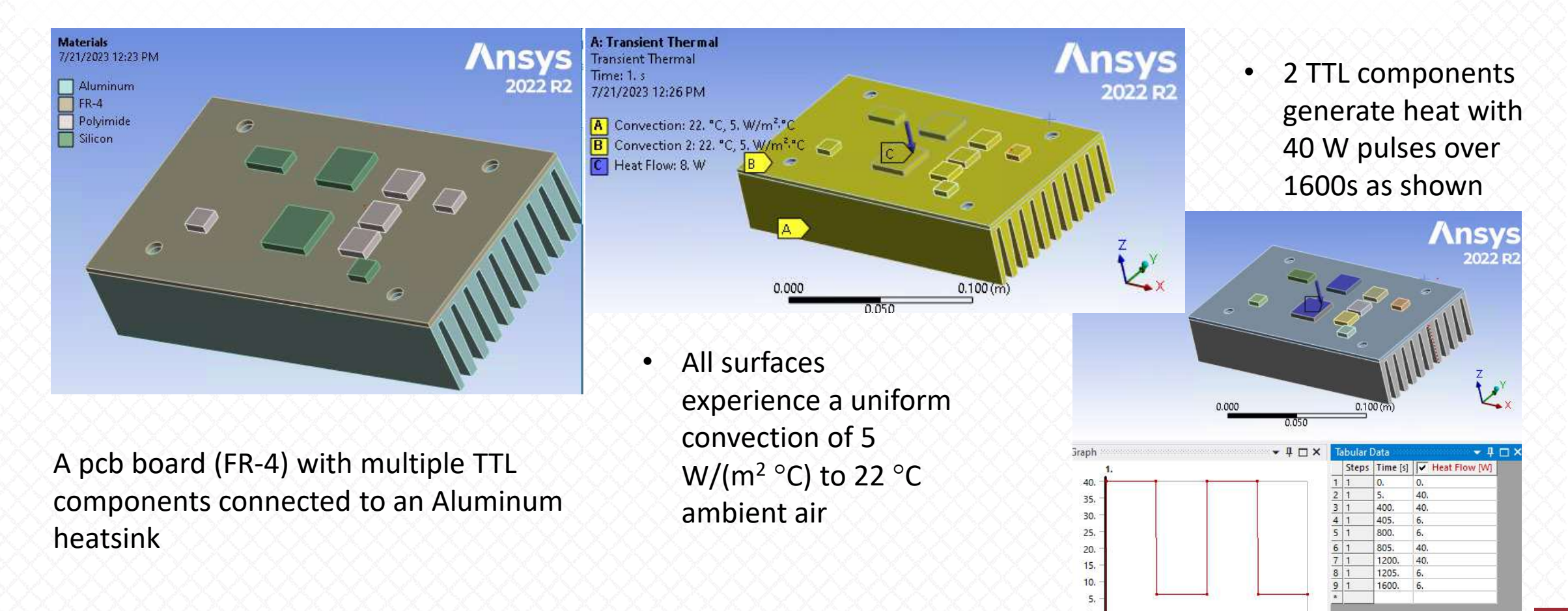

1600.

A: Transient Thermal Ansys Temperature Type: Temperature Unit: "C 022 Time: 1600 s 7/21/2023 12:39 PM 39.968 Max 39.549 39.13 38.71 38.291 37.872 37.453 37.033 0.000 36.614 0.045 36.195 Min - 4 🗆 × - 4 🗆 × Tabular Data Graph Time [s] Minimum [\*C] V Max A Animation | 22. 1.e-004 22. 1600. 22. 2.e-004 22. 51,41 5.e-004 22. 22. 1.4e-003 22. 22. 44. 22. 4.1e-003 22. 5 [°] 1.22e-00/ 22. 22. 6 36. 7 2.84e-00; 22, 22,002 6.08e-00; 22. 22.007 8 28.

22.

22.

22.

21,999

21 007

0.1256

0.2552

0.5144

0.85677

1 3366

9

10

11

12

13

21.981

0.

www.padtinc.com

250.

500.

750.

[5]

1000.

1600.

22,022

22.068

22.212

22.474

22 0.47

- The resulting temperature after 1600 s is shown below
- Suppose we're interested in the temperature of this TTL component...

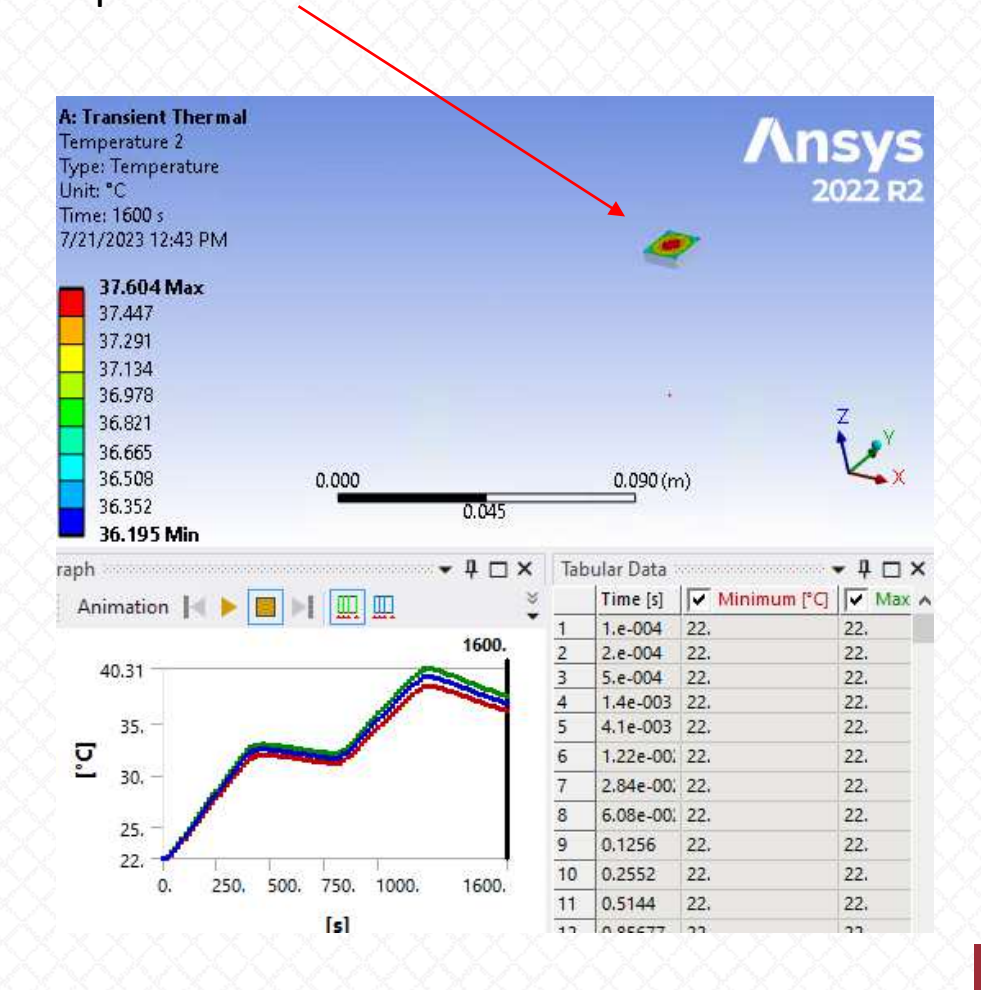

- Let's say that a design requirement is that this component must be kept at or below 30°C (perhaps with a <u>Peltier device</u>). Let's further assume that we need to do this with some sort of 'active control' device. In other words, the amount of (variable) power required to achieve this must be determined.
- We can use the PID controller do this

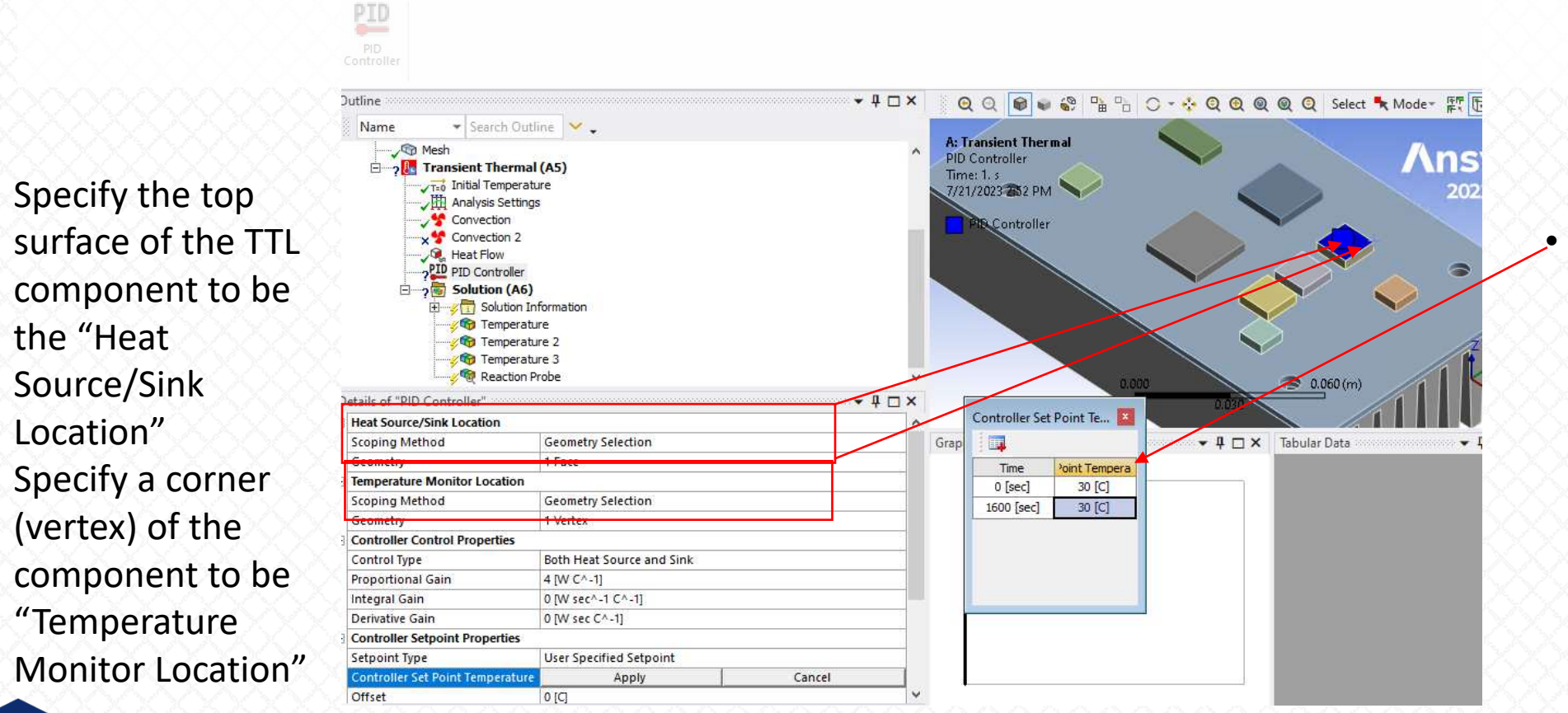

Define a table for "Thermost at Setpoint Properties

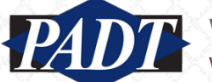

•

•

- In this example, we'll accept the default setting for "Control Type" ("Both Heat Source and Sink")
- In this mode, we can both add heat and extract it as needed. In general, this will result in the fastest convergence to a setpoint temperature in an environment with fluctuating heat flows.
- Finally, set the "Proptortional Gain" to 4 W/°C and set both the "Integral Gain" and "Derivative Gain" to zero as shown
- Run the model...

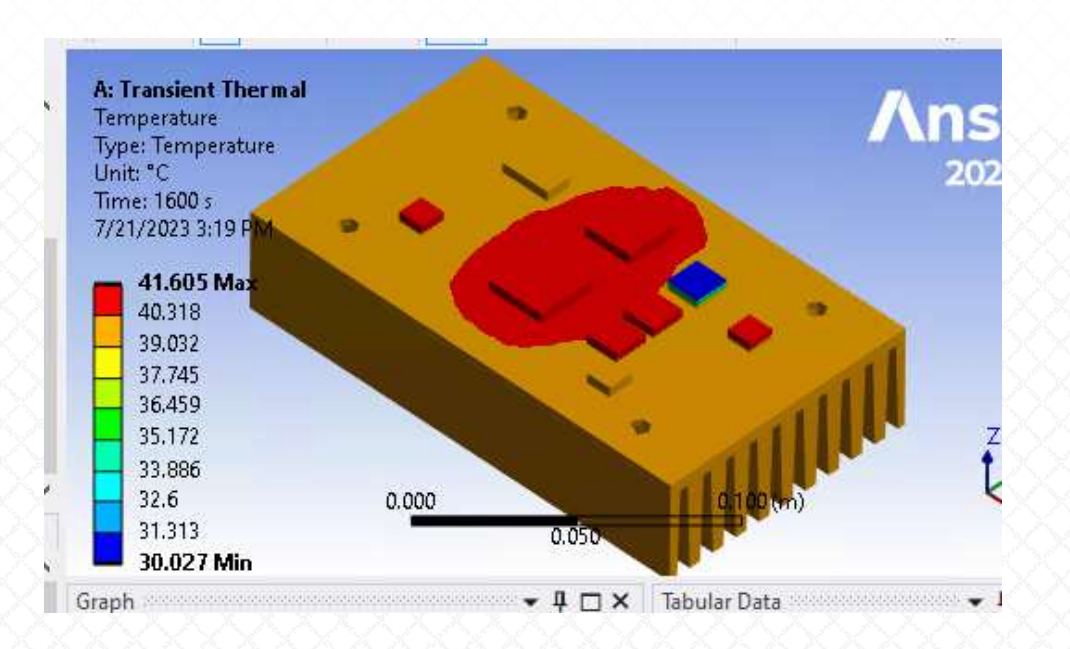

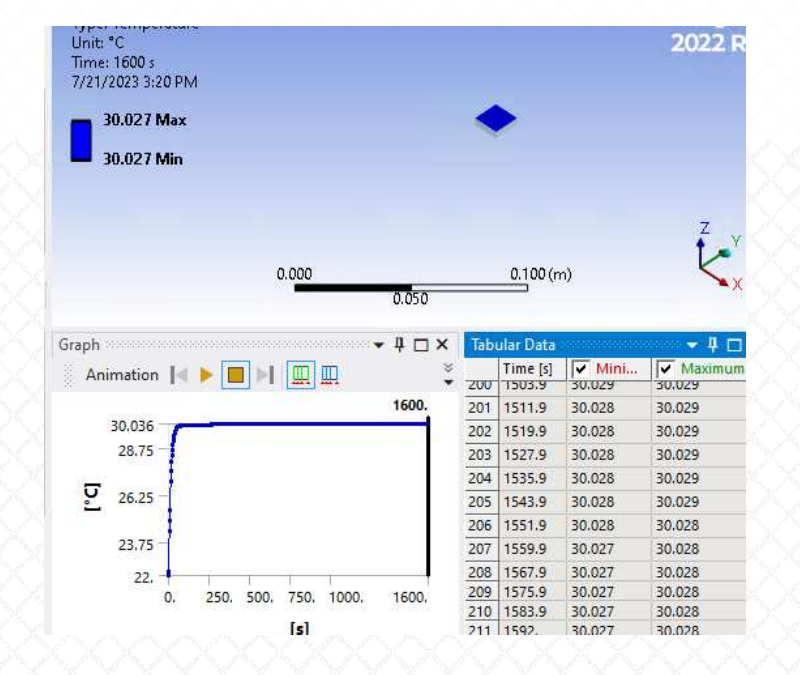

• At the end of 1600 s, you should see something like this...

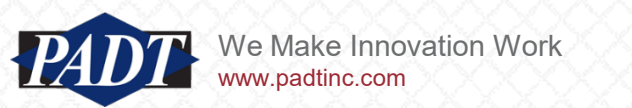

The target component should be ~30°C

- Now, lets review the heat flow (power) to the TTL surface required to keep it cool at 30°C
- You can do this two ways:
  - 1. By adding a reaction probe to the TTL surface
  - 2. By selecting "View Results?" in the controller details view

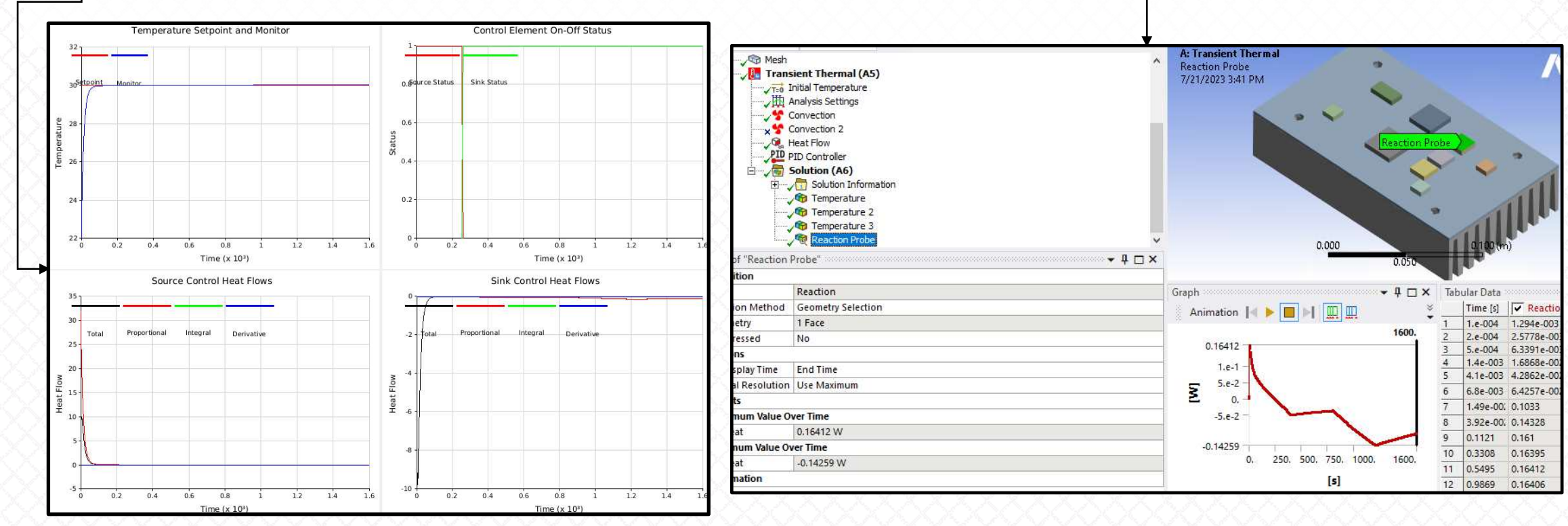

• The reaction probe yields a single result, while the controller result shows the sink and source power individually

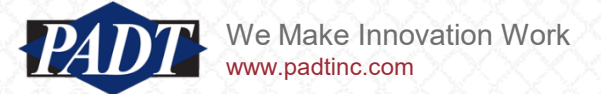

- To reconcile these two results, we have to look at the actual numerical values used to plot the source and sink values
- You can do this by either selecting "Export New?" and saving the results to a spreadsheet, or you can view the file used to produce these plots directly in the solution folder
- Let's do the latter. Right-click on the 'Solution' object of the tree outline and select "Open Solver Files directory"
- Open the file 'pidresult1.csv'

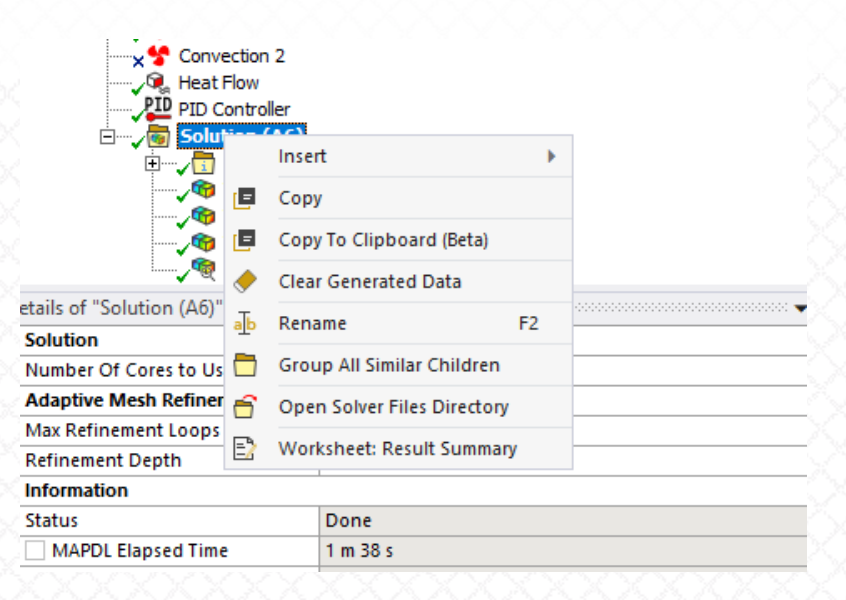

| 🔹 🛧 📙 « alex.grishin » Thermostat_ | Example > pbc_assy_fil | es > dp0 > SYS > MECH | v č | ,O Sear     |
|------------------------------------|------------------------|-----------------------|-----|-------------|
| :sktop                             | * ^                    | Name                  |     | Date modif  |
| wnloads                            | *                      | CAERep.xml            |     | 7/21/2023 : |
| cuments                            | *                      | CAERepOutput.xml      |     | 7/21/2023 3 |
| ctures                             | 1                      | 🎒 ds.dat              |     | 7/21/2023 3 |
| ECH                                |                        | 📄 etdata1             |     | 7/17/2023 : |
| D Thermostat                       |                        | file.aapresults       |     | 7/21/2023 3 |
| -<br>D thermostat enhancement1     |                        | 📄 file.cnd            |     | 7/21/2023 3 |
| surrentet Francis                  |                        | 📑 file.DSP            |     | 7/21/2023 : |
| ermostat_example                   |                        | 📑 file.err            |     | 7/21/2023 3 |
| :Drive                             |                        | 📄 file.gst            |     | 7/21/2023 : |
| <b>PC</b>                          |                        | 🗋 file.mntr           |     | 7/21/2023 3 |
| :PC                                |                        | 📄 file.nlh            |     | 7/21/2023 3 |
| Objects                            |                        | 📄 file.rth            |     | 7/21/2023 : |
| sktop                              |                        | MatML.xml             |     | 7/21/2023 3 |
| ocuments                           |                        | 📄 pidetdata1          |     | 7/21/2023 3 |
| wnloads                            |                        | pidresult1.csv        |     | 7/21/2023 3 |
| usic                               |                        | Solve.out             |     | 7/21/2023 3 |
| rtures                             |                        |                       |     |             |

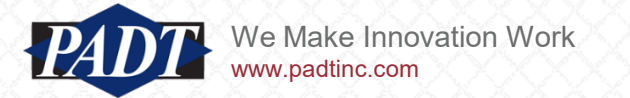

- The source and sink power values plotted on slide 7 are highlighted below
- Adding these two columns together does indeed result in the net heat flow result of the reaction probe

|         | Α       | В          | С         | D         | E          | F          | G         | Н         | I.        | J           | К          | L          | M          | N         |       |                                       | (                            | Uldi                     |
|---------|---------|------------|-----------|-----------|------------|------------|-----------|-----------|-----------|-------------|------------|------------|------------|-----------|-------|---------------------------------------|------------------------------|--------------------------|
| tin     | ne(s)   | Setpoint T | Monitor T | Source Po | Source Pro | Source Int | Source De | source Co | Sink Powe | Sink Propes | Sink Integ | Sink Deriv | Sink Conti | ol Status | -000  | 2.00E-01                              |                              |                          |
| 1       | .00E-04 | 30         | 22        | 1.30E-03  | 32         | 0          | 0         | 1         | -5.13E-06 | 0           | 0          | 0          | 0          |           |       | 1 505 01                              |                              |                          |
| 2       | .00E-04 | 30         | 22        | 2.59E-03  | 31.99999   | 0          | 0         | 1         | -1.54E-05 | 0           | 0          | 0          | 0          |           |       | 1.506-01                              |                              |                          |
| 5       | .00E-04 | 30         | 22.00001  | 6.43E-03  | 31.99996   | 0          | 0         | 1         | -9.08E-05 | 0           | 0          | 0          | 0          |           |       | 1.00E-01                              |                              |                          |
| 1       | 40E-03  | 30         | 22.00007  | 1.76E-02  | 31.99972   | 0          | 0         | 1         | -6.92E-04 | 0           | 0          | 0          | 0          |           |       |                                       |                              |                          |
| 4       | 10E-03  | 30         | 22.00053  | 4.81E-02  | 31.99788   | 0          | 0         | 1         | -5.27E-03 | 0           | 0          | 0          | 0          |           |       | 5.00E-02                              |                              |                          |
| 6       | .80E-03 | 30         | 22.00122  | 7.64E-02  | 31.99512   | 0          | 0         | 1         | -1.21E-02 | 0           | 0          | 0          | 0          |           |       | 0.005+00                              |                              |                          |
| 1       | 49E-02  | 30         | 22.00457  | 0.148384  | 31.98173   | 0          | 0         | 1         | -4.51E-02 | 0           | 0          | 0          | 0          |           |       | 0.00E+00 2.00                         | DE+02 4.00E+02 6.00E+02 8.00 | E+02 1.00E+03 1.20E+03 1 |
| 3       | 92E-02  | 30         | 22.01855  | 0.323985  | 31.9258    | 0          | 0         | 1         | -0.1807   | 0           | 0          | 0          | 0          |           |       | -5.00E-0.2                            |                              |                          |
|         | 0.1121  | 30         | 22.06556  | 0.78347   | 31.73776   | 0          | 0         | 1         | -0.62247  | 0           | 0          | 0          | 0          |           |       |                                       |                              |                          |
|         | 0.3308  | 30         | 22.20669  | 2.003117  | 31.17326   | 0          | 0         | 1         | -1.83917  | 0           | 0          | 0          | 0          |           |       | -1.00E-01                             |                              |                          |
|         | 0.5495  | 30         | 22.34543  | 3.098962  | 30.61827   | 0          | 0         | 1         | -2.93484  | 0           | 0          | 0          | 0          |           |       | 1 505 01                              |                              |                          |
|         | 0.9869  | 30         | 22.6132   | 4.877914  | 29.54719   | 0          | 0         | 1         | -4.71385  | 0           | 0          | 0          | 0          |           |       | -1.500-01                             |                              |                          |
|         | 1.8617  | 30         | 23.11234  | 7.237745  | 27.55062   | 0          | 0         | 1         | -7.07421  | 0           | 0          | 0          | 0          |           |       | -2.00E-01                             |                              |                          |
|         | 2.7365  | 30         | 23.57778  | 8.733871  | 25.68887   | 0          | 0         | 1         | -8.57112  | 0           | 0          | 0          | 0          |           |       |                                       |                              |                          |
| 4       | 356198  | 30         | 24.33664  | 9.794435  | 22.65345   | 0          | 0         | 1         | -9.63418  | 0           | 0          | 0          | 0          |           |       | 0.16410                               |                              |                          |
| 5       | 753219  | 30         | 24.92311  | 9.95188   | 20.30757   | 0          | 0         | 1         | -9.79421  | 0           | 0          | 0          | 0          |           |       | 0.16412                               |                              |                          |
| 7.      | 150239  | 30         | 25.44853  | 9.670326  | 18.20589   | 0          | 0         | 1         | -9.51565  | 0           | 0          | 0          | 0          |           |       |                                       |                              |                          |
| 1       | 9.94428 | 30         | 26.30198  | 8.500252  | 14.79208   | 0          | 0         | 1         | -8.3524   | 0           | 0          | 0          | 0          |           |       | 1.e-1 -                               |                              |                          |
| 1       | 2.73832 | 30         | 26.99451  | 7.213063  | 12.02196   | 0          | 0         | 1         | -7.07252  | 0           | 0          | 0          | 0          |           |       | · · · · · · · · · · · · · · · · · · · |                              |                          |
| 1       | 5.53236 | 30         | 27.55651  | 6.010335  | 9.773973   | 0          | 0         | 1         | -5.87711  | 0           | 0          | 0          | 0          |           |       | 5.e-2 -                               |                              |                          |
|         | 18.3264 | 30         | 28.01262  | 4.960055  | 7.949513   | 0          | 0         | 1         | -4.83394  | 0           | 0          | 0          | 0          |           | - ^ S |                                       | N                            |                          |
| 2       | L.12044 | 30         | 28.38284  | 4.072726  | 6.468633   | 0          | 0         | 1         | -3.95335  | 0           | 0          | 0          | 0          |           | _X ≥  | 0. –                                  |                              |                          |
| 2       | 3.91449 | 30         | 28.68338  | 3.335992  | 5.2665     | 0          | 0         | 1         | -3.22291  | 0           | 0          | 0          | 0          |           |       |                                       |                              |                          |
| 2       | 5.70853 | 30         | 28.92737  | 2.730064  | 4.290533   | 0          | 0         | 1         | -2.6228   | 0           | 0          | 0          | 0          |           |       | -5 e-2 -                              |                              |                          |
| - L - 1 |         | 20         | 20 12540  | 0.004000  | 3 400003   |            | •         | 4         | 2 12220   |             | •          | •          | ^          |           |       | -5/6-2                                |                              |                          |

-0.14259

0.

250.

500.

750.

1000

1600.

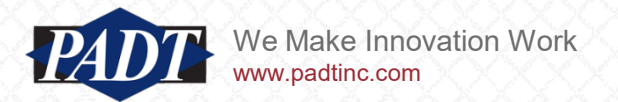

- When the 'Control Type' is set to 'Both Heat Source and Sink', we can both add and remove heat
- You can see this happening by noting the status of the 'source' and 'sink' (the graph in the upper right-hand corner –'Control Element On-Off Status'). For the first 255 seconds or so, we have to add heat to the TTL component for it reach the required 30°C. After that, however, we're removing heat (the 'sink' control turns 'on', while the 'source' turns 'off')

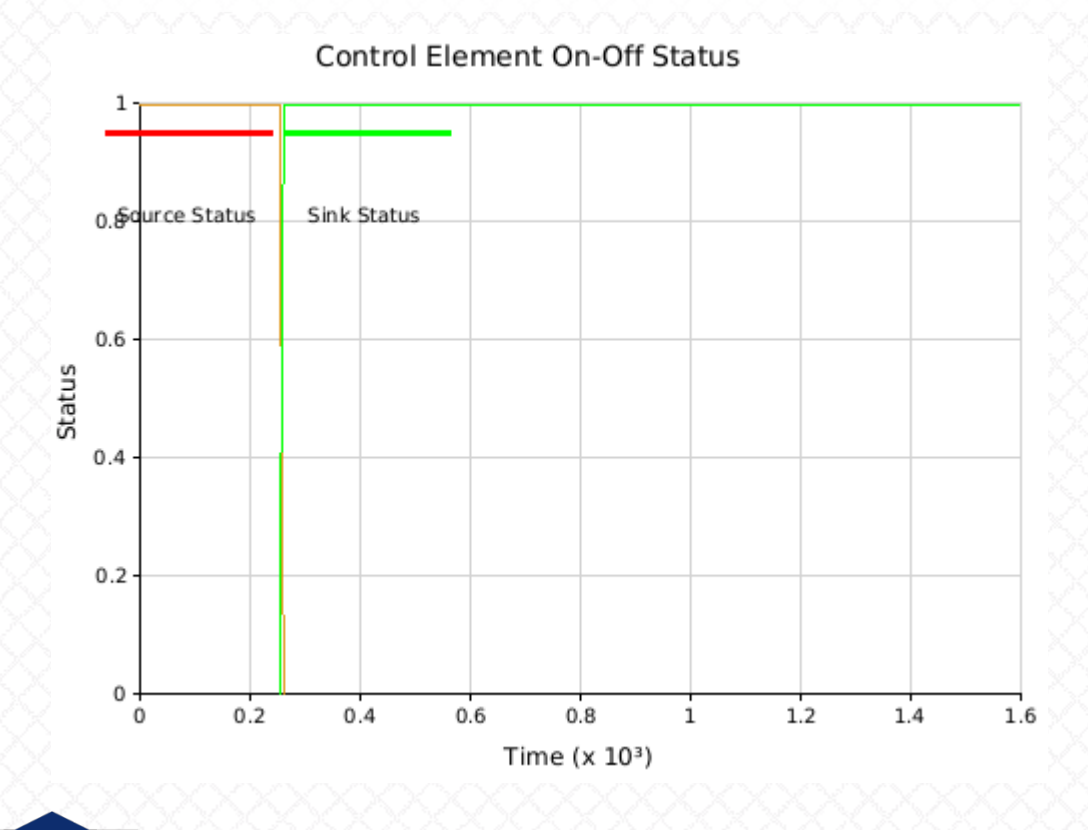

/e Make Innovation Work

w.padtinc.com

| Α        | В  | С        | D         | E        | F | G | Н | 1         | J         | K | L | М | Ν |
|----------|----|----------|-----------|----------|---|---|---|-----------|-----------|---|---|---|---|
| 134.9119 | 30 | 29.98914 | 3.87E-02  | 4.34E-02 | 0 | 0 | 1 | -2.87E-03 | 0         | 0 | 0 | 0 |   |
| 142.9119 | 30 | 29.98977 | 3.52E-02  | 4.09E-02 | 0 | 0 | 1 | -2.14E-03 | 0         | 0 | 0 | 0 |   |
| 150.9119 | 30 | 29.99042 | 3.22E-02  | 3.83E-02 | 0 | 0 | 1 | -2.00E-03 | 0         | 0 | 0 | 0 |   |
| 158.9119 | 30 | 29.99108 | 2.94E-02  | 3.57E-02 | 0 | 0 | 1 | -1.99E-03 | 0         | 0 | 0 | 0 |   |
| 166.9119 | 30 | 29.99259 | 2.87E-02  | 2.96E-02 | 0 | 0 | 1 | -3.97E-03 | 0         | 0 | 0 | 0 |   |
| 174.9119 | 30 | 29.99307 | 2.40E-02  | 2.77E-02 | 0 | 0 | 1 | -2.05E-03 | 0         | 0 | 0 | 0 |   |
| 182.9119 | 30 | 29.9936  | 2.09E-02  | 2.56E-02 | 0 | 0 | 1 | -1.70E-03 | 0         | 0 | 0 | 0 |   |
| 190.9119 | 30 | 29.99416 | 1.81E-02  | 2.34E-02 | 0 | 0 | 1 | -1.70E-03 | 0         | 0 | 0 | 0 |   |
| 198.9119 | 30 | 29.99474 | 1.55E-02  | 2.10E-02 | 0 | 0 | 1 | -1.76E-03 | 0         | 0 | 0 | 0 |   |
| 206.9119 | 30 | 29.99535 | 1.29E-02  | 1.86E-02 | 0 | 0 | 1 | -1.82E-03 | 0         | 0 | 0 | 0 |   |
| 214.9119 | 30 | 29.99597 | 1.02E-02  | 1.61E-02 | 0 | 0 | 1 | -1.86E-03 | 0         | 0 | 0 | 0 |   |
| 222.9119 | 30 | 29.99659 | 7.61E-03  | 1.36E-02 | 0 | 0 | 1 | -1.90E-03 | 0         | 0 | 0 | 0 |   |
| 230.9119 | 30 | 29.99723 | 4.99E-03  | 1.11E-02 | 0 | 0 | 1 | -1.92E-03 | 0         | 0 | 0 | 0 |   |
| 238.9119 | 30 | 29.99787 | 2.37E-03  | 8.51E-03 | 0 | 0 | 1 | -1.94E-03 | 0         | 0 | 0 | 0 |   |
| 246.9119 | 30 | 29.99852 | -2.34E-04 | 5.94E-03 | 0 | 0 | 1 | -1.95E-03 | 0         | 0 | 0 | 0 |   |
| 254.9119 | 30 | 29.99944 | -2.18E-03 | 2.26E-03 | 0 | 0 | 1 | -2.59E-03 | 0         | 0 | 0 | 0 |   |
| 262.9119 | 30 | 30.00115 | -2.76E-03 | 0        | 0 | 0 | 0 | -4.56E-03 | -4.60E-03 | 0 | 0 | 1 |   |
| 270.9119 | 30 | 30.00215 | -2.97E-03 | 0        | 0 | 0 | 0 | -6.93E-03 | -8.62E-03 | 0 | 0 | 1 |   |
| 278.9119 | 30 | 30.00292 | -2.46E-03 | 0        | 0 | 0 | 0 | -1.00E-02 | -1.17E-02 | 0 | 0 | 1 |   |
| 286.9119 | 30 | 30.00359 | -2.15E-03 | 0        | 0 | 0 | 0 | -1.29E-02 | -1.44E-02 | 0 | 0 | 1 |   |
| 294.9119 | 30 | 30.00424 | -2.01E-03 | 0        | 0 | 0 | 0 | -1.55E-02 | -1.70E-02 | 0 | 0 | 1 |   |
| 302.9119 | 30 | 30.00487 | -1.94E-03 | 0        | 0 | 0 | 0 | -1.81E-02 | -1.95E-02 | 0 | 0 | 1 |   |
| 310.9119 | 30 | 30.0055  | -1.91E-03 | 0        | 0 | 0 | 0 | -2.07E-02 | -2.20E-02 | 0 | 0 | 1 |   |
| 318.9119 | 30 | 30.00612 | -1.90E-03 | 0        | 0 | 0 | 0 | -2.32E-02 | -2.45E-02 | 0 | 0 | 1 |   |
| 326.9119 | 30 | 30.00674 | -1.88E-03 | 0        | 0 | 0 | 0 | -2.56E-02 | -2.70E-02 | 0 | 0 | 1 |   |
|          |    |          |           | -        | - | - | - |           |           | - | - |   |   |

 columns h and m list the source and sink control status, respectively. While one is 'on', the other is 'off'

# New: PID Controller: Release 1.0

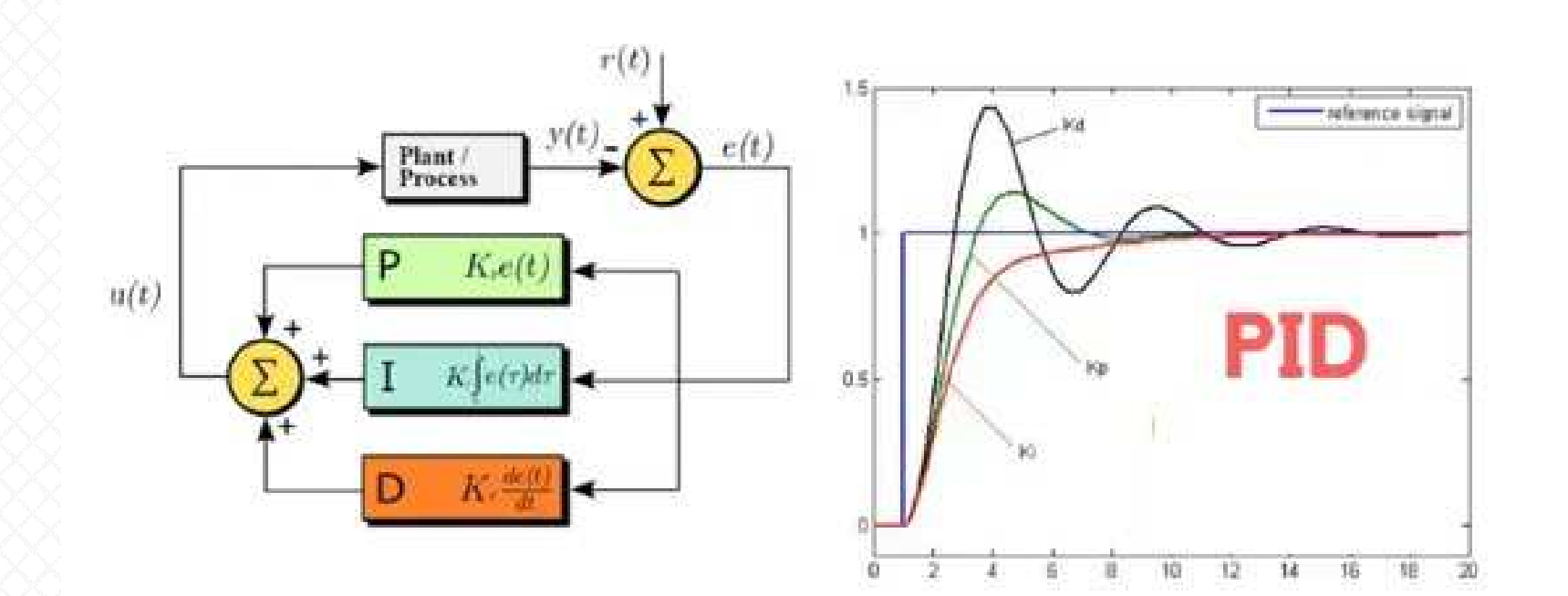

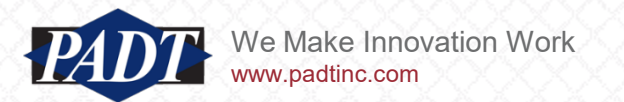

• In this release of the PID controller, we've added a 'Limit Load' –or a power threshold to more accurately simulate real control mechanisms (which can't support unlimited heat flows).

| D | etails of "PID Controller"       | ····· 🕈 🗖 🗖               |
|---|----------------------------------|---------------------------|
| 5 | Control Type                     | Both Heat Source and Sink |
|   | Proportional Gain                | 4 [W C^-1]                |
|   | Integral Gain                    | 0 [W sec^-1 C^-1]         |
|   | Derivative Gain                  | 0 [W sec C^-1]            |
| Ξ | Controller Setpoint Properties   | X                         |
|   | Setpoint Type                    | User Specified Setpoint   |
|   | Controller Set Point Temperature | Tabular Data              |
|   | Offset                           | 0 [C]                     |
| ⊡ | Controller Limit Load            |                           |
|   | Limit Load                       | No Limit Load             |
|   | No Limit                         | X                         |
| ⊡ | Controller Results               |                           |
|   | View Results?                    | No                        |
|   | Export Now?                      | No                        |

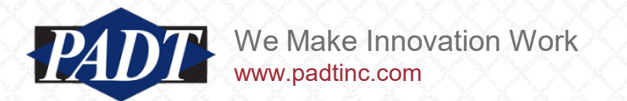

- This has been implemented in ANSYS using a combin39 spring with a limit load equal to the user-selected power threshhold value
- This is shown graphically below

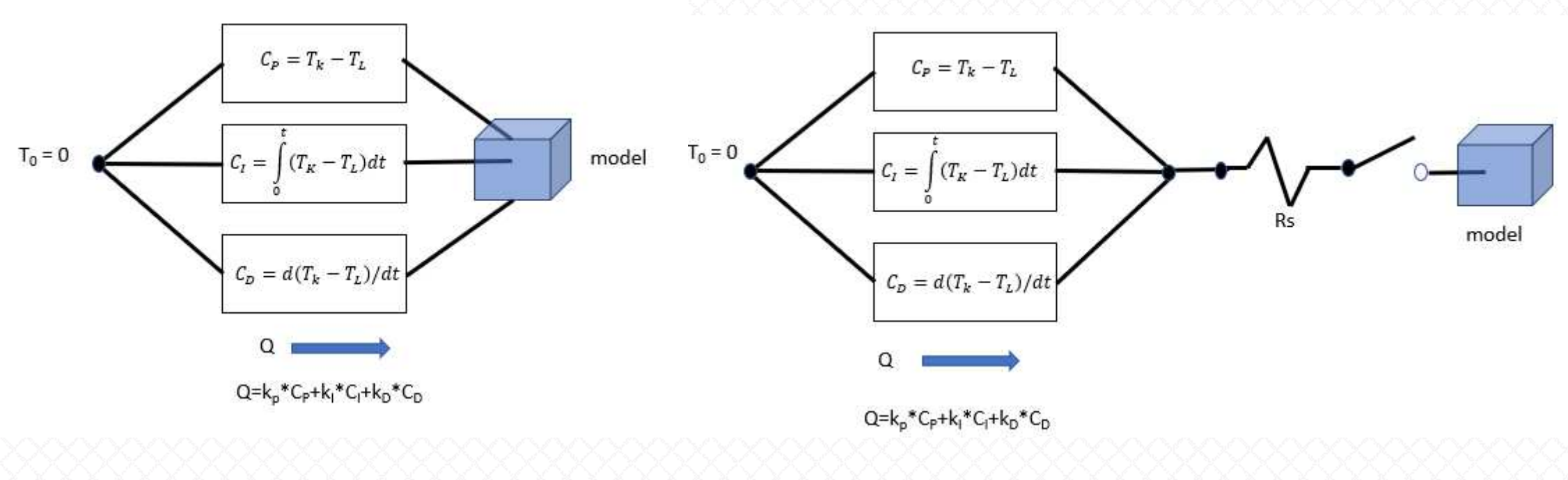

Previous versions of the PID controller

• Release 1.0

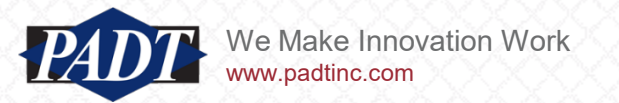

- To demonstrate the controller behavior with the addition of the combin39 element, lets change the 'Control Type' to 'Heat Sink' to see the difference that makes after 1600 s
- Before doing so, be sure to close any Excel session in wich the previous result was open (otherwise the controller results won't update properly)
- Do not specify a 'limit load' yet. Even without this feature, we'll see some peculuarities of the new release
- Run the model with the changed controller setting.
- Note that, with a single proportional gain, the controller in 'heat sink' mode takes a lot longer to reach the target temperature. It's not doing a very good job. In a moment, we'll see why...

| etails of "PID Controller"       |                         | Temperature             |                                                   | Time: 1600 s              |                                |
|----------------------------------|-------------------------|-------------------------|---------------------------------------------------|---------------------------|--------------------------------|
| Heat Source/Sink Location        |                         | Unit: "C                |                                                   | ()EE) EVES THIS MIT       |                                |
| Scoping Method                   | Geometry Selection      | 7/22/2023 11:41 AM      |                                                   | 29.348 Max 29.348         | <b>A</b>                       |
| Geometry                         | 1 Face                  | - 41.38 Max             |                                                   | 29.348                    |                                |
| Temperature Monitor Location     | X                       | 40.043                  |                                                   | 29.348                    |                                |
| Scoping Method                   | Geometry Selection      | 38.706                  |                                                   | 29.348                    |                                |
| Geometry                         | 1 Vertex                | 36.032                  |                                                   | 29.347                    |                                |
| Controller Control Properties    | Q                       | 34.695                  | 1.050                                             | 29.347                    |                                |
| Control Type                     | Heat Sink               |                         |                                                   | 29.347 0.000              | 0.100 (m)                      |
| Proportional Gain                | 4 [W C^-1]              | Graph                   | 4 □ × Tabular Data<br>× Time [s]   ✓ Minimum [°C] | 29.347 Min                | 0.050                          |
| Integral Gain                    | 0 [W sec^-1 C^-1]       |                         | 1 1.e-004 22.                                     | Graph                     | 🝷 🖡 🗖 🗙 🗌 Tabular Data         |
| Derivative Gain                  | 0 [W sec C^-1]          | 52.392                  | 2 2.e-004 22.<br>3 5.e-004 22.                    | Animation 🖂 🕨 🔲 🔛 💷 20 Fr | ames 👻 Time [s] 🔽 Minimum f    |
| Controller Setpoint Properties   | X                       |                         | 4 1.4e-003 22.<br>5 4.1e-003 22                   |                           | 1 1.e-004 22,                  |
| Setpoint Type                    | User Specified Setpoint | 45. 1 (                 | 6 1.22e-00i 22.                                   | 29.348                    | 2 2.e-004 22.<br>3 5.e-004 22. |
| Controller Set Point Temperature | Tabular Data            | v v 40                  | 7 2.84e-00, 22.                                   | 28. —                     | 4 1.4e-003 22.                 |
| Offset                           | 0 [C]                   | 35/                     | 8 6.08e-00, 22.<br>9 0.1256 22.                   | <b>U</b> 26. –            | 5 4.1e-003 22.                 |
| 255555555                        | 5555555555555           | 30                      | 10 0.2552 22.<br>11 0.5144 22                     | 24                        | 7 2.84e-00, 22,                |
|                                  |                         | 21.981                  | 12 0.85713 21.999                                 |                           | 8 6.08e-00i 22.                |
| <u> 20</u> 000000                |                         | 0. 250, 500, 750, 1000, | 1600. 13 1.3377 21.997                            | 0. 250. 500. 750. 10      | 9 0.1256 22.                   |

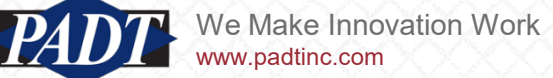

- Because we only have a single controller (in 'sink' mode), the net heat flow reported by the controller ("View Results?" set to "Yes") and the reaction probe agree
- However, take a look at the 'Control Element On-Off Status (the graph in the upper righthand corner. The sink never turns 'On'!
- How can this be? How can we get a cooling effect without turning on the controller?

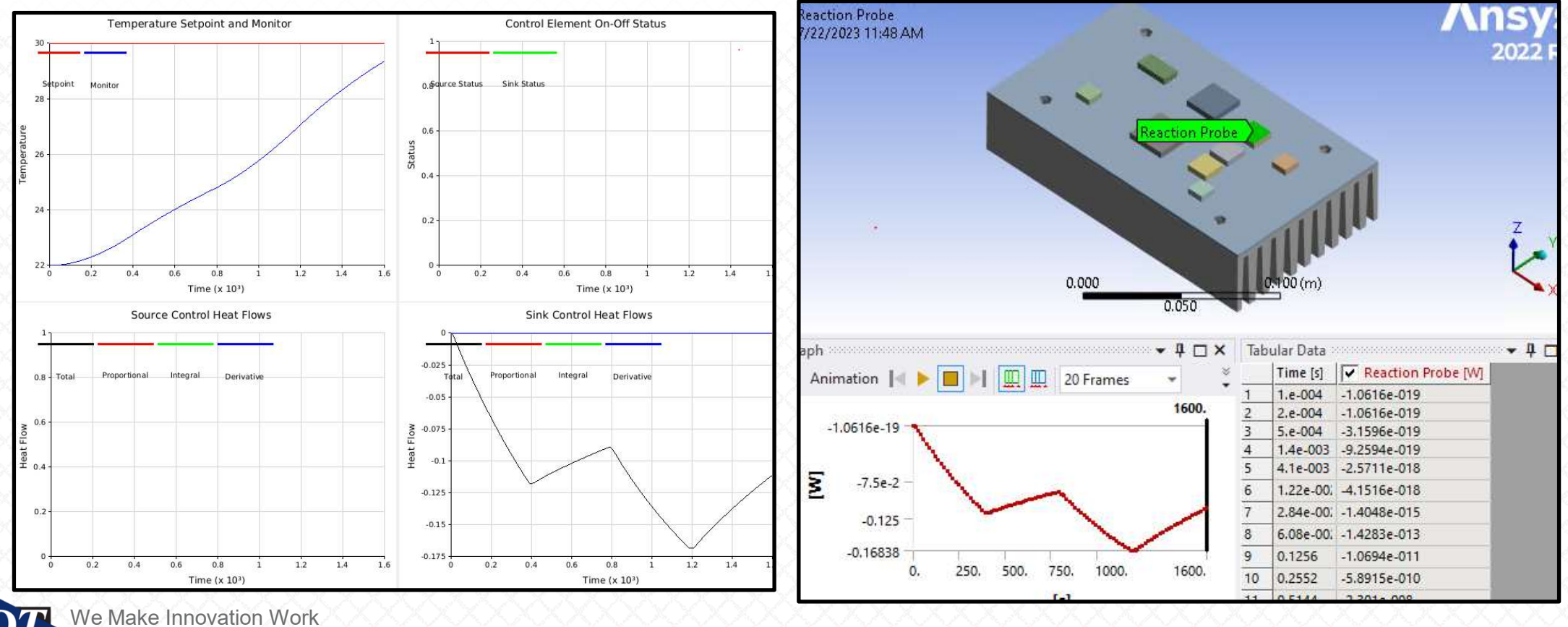

www.padtinc.com

- This is happening simply due to the addition of the combin39 spring element
- Without specifying a limit load, the effective limit switch between the controller and the model is closed
- But the combin39 spring has a hard-coded thermal conductance of 1000 W/°C (Resistance, Rs = 0.001 °C/W)
- This has the same effect as covering the target TTL component with a conductive material (which causes a thermal short-circuit between the model load and the heat sink)
- And this allows the TTL component to from it's initial temperature to the target temperature at a much slower rate!

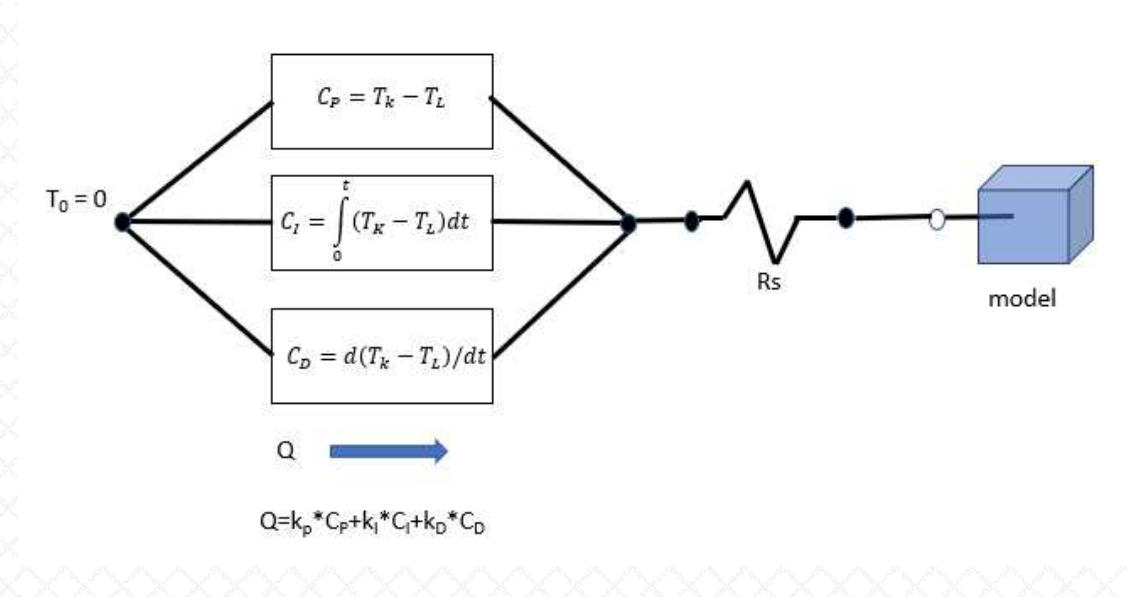

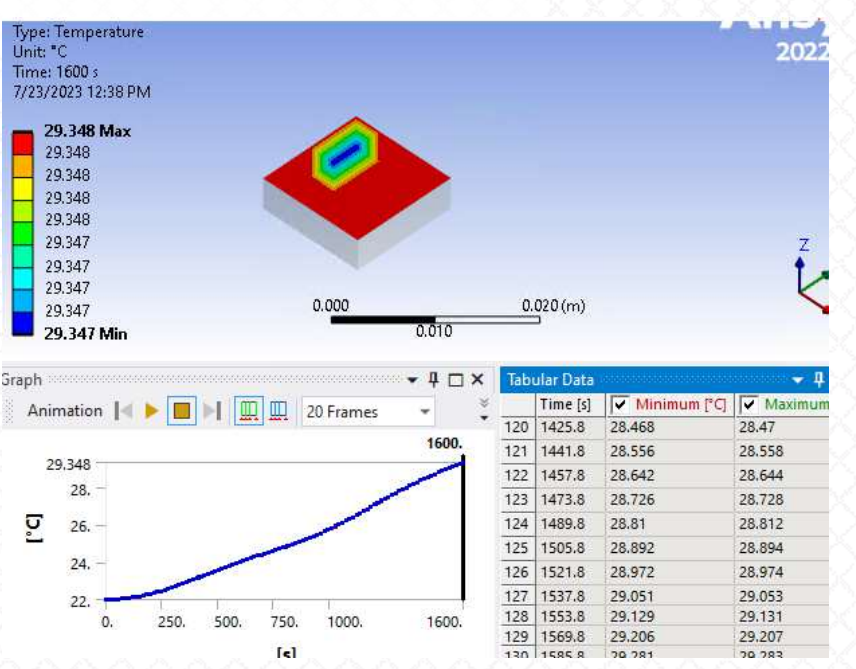

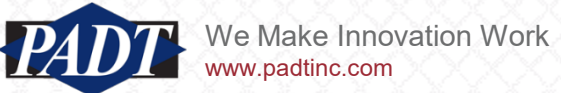

- Readers may think that, because of this, it might make more sense to use a very low conductance value (high resistance) for the combin39 spring. But this would cause other problems (future versions may allow users to specify the resistance value themselves)
- Go back and set the initial temperature to be equal to the target temperature (30°C) and re-run the model to see the difference this makes

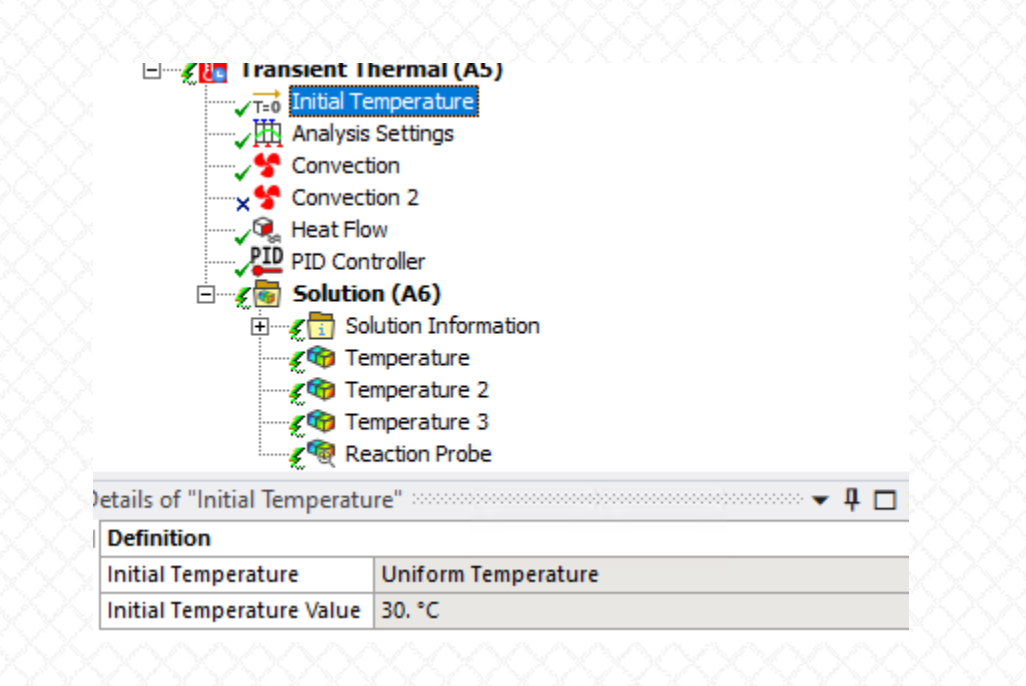

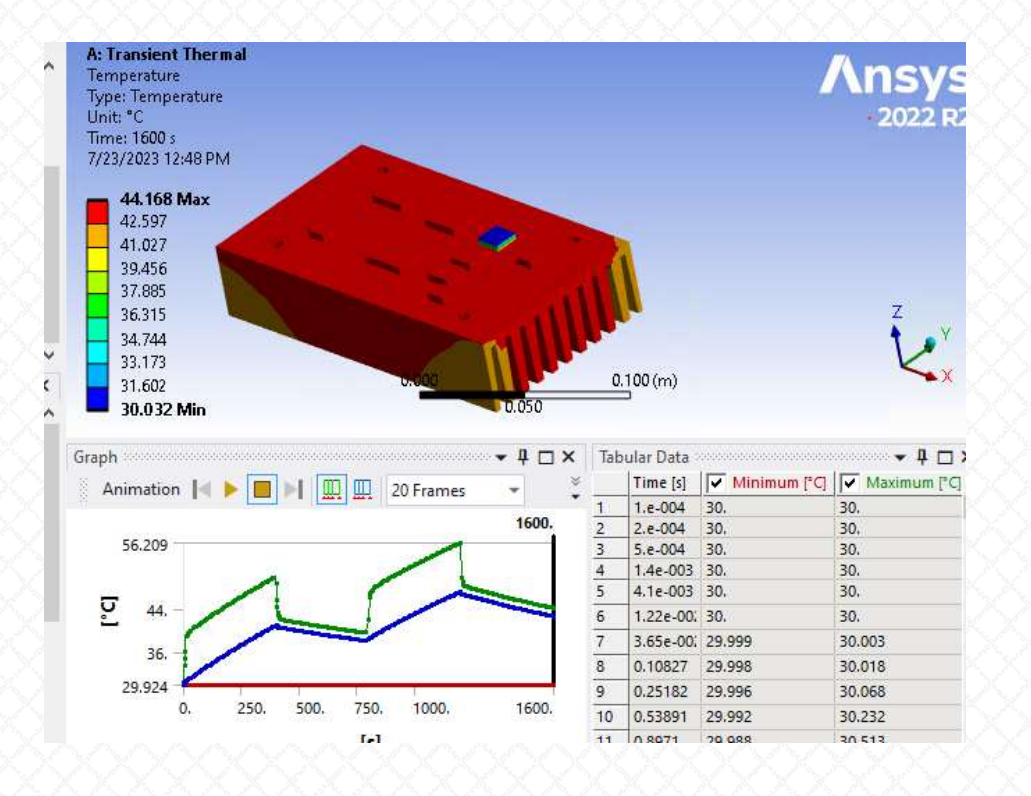

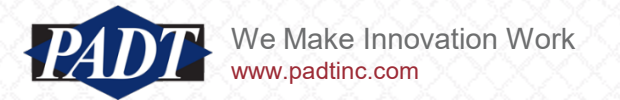

- This time, the controller turns 'on' immediately and stays on
- This is because there was no initial temperature difference which could cause a thermal short circuit –the only way to keep the TTL component cool is to actively extract heat

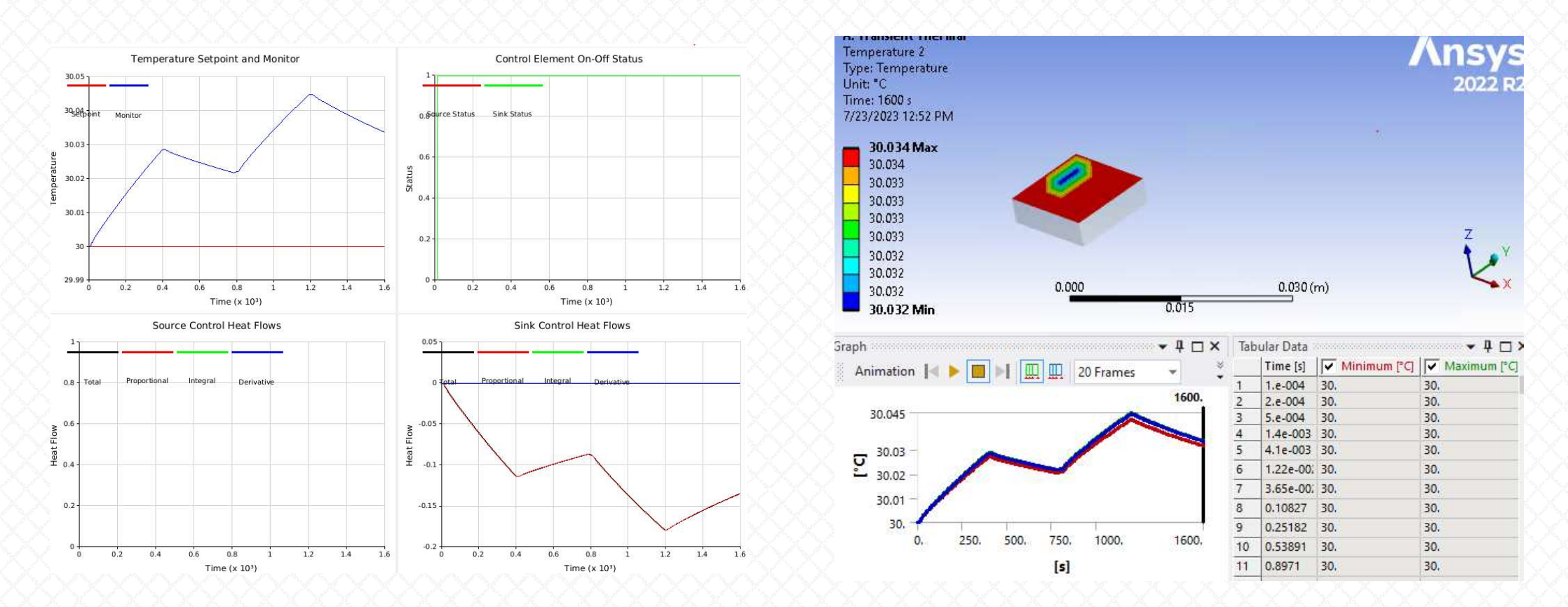

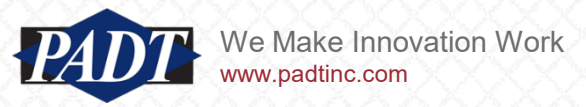

- Ok. Now, suppose we only have a 0.1 W power available. We can simulate this situation by applying this values as a 'limit load' as below
- Re-run and view the results

| Details of "PID Controller"      |                         | A: Transient Thermal         | 1     |
|----------------------------------|-------------------------|------------------------------|-------|
| Control Type                     | Heat Sink               | Temperature                  | Ans   |
| Proportional Gain                | 4 [W C^-1]              | Unit "C                      | 2022  |
| Integral Gain                    | 0 [W sec^-1 C^-1]       | Time: 1600 s                 |       |
| Derivative Gain                  | 0 [W sec C^-1]          | 7/23/2023 1:04 PM            |       |
| Controller Setpoint Properties   | -                       |                              |       |
| Setpoint Type                    | User Specified Setpoint | 44.143 Max                   |       |
| Controller Set Point Temperature | Tabular Data            | 42,983                       |       |
| Offset                           | 0 [C]                   | 41.023                       | 2     |
| Controller Limit Load            |                         | 39.503                       |       |
| Limit Load                       | Set Limit Load          | 38,342                       | Z     |
| Limit Load                       | 0.1 [W]                 | 37,182                       | · · · |
| Ontroller Results                | -                       | 36.022                       | L.    |
| View Results?                    | No                      | 34.862 0.000 0.000 0.100 (m) | -     |
| Export Now?                      | No                      | 33.702 Min 0.050             |       |

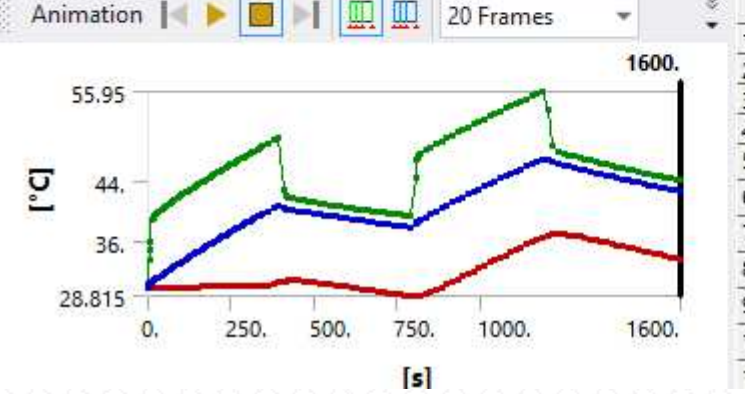

|   | Tab | ular Data | 000000000000000000000000000000000000000 |                |
|---|-----|-----------|-----------------------------------------|----------------|
| 3 |     | Time [s]  | Minimum [°C]                            | Maximum [°C] / |
|   | 1   | 1.e-004   | 30,                                     | 30,            |
|   | 2   | 2.e-004   | 30.                                     | 30.            |
|   | 3   | 5.e-004   | 30.                                     | 30.            |
|   | 4   | 1.4e-003  | 30.                                     | 30.            |
|   | 5   | 4.1e-003  | 30.                                     | 30.            |
|   | 6   | 1.22e-00  | 30.                                     | 30.            |
|   | 7   | 3.65e-00  | 29.999                                  | 30.003         |
|   | 8   | 0.10827   | 29.998                                  | 30.018         |
|   | 9   | 0.25182   | 29.996                                  | 30.068         |
|   | 10  | 0.53891   | 29.992                                  | 30.232         |
|   | 11  | 0.8971    | 29.988                                  | 30.513         |

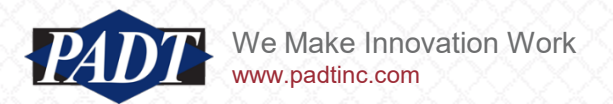

# PID Controller: New Enhancement

• The limited power results in an inability to maintain the target temperature...

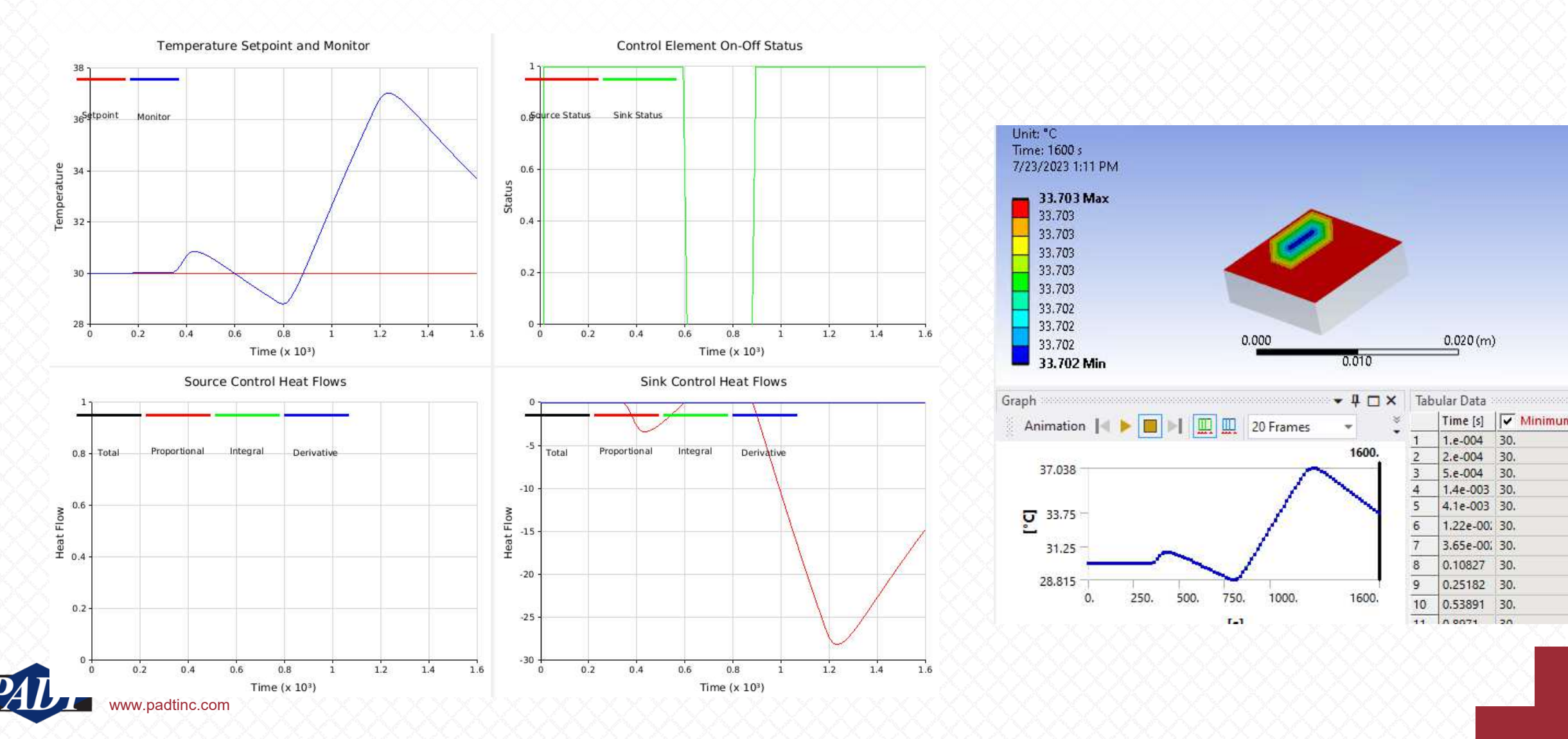

#### PID Controller: New Enhancement

- Note also the difference between the proportinal gain component and the net power
- The proportional gain component dissipates almost -30 W max (!), the 'total' net power is much less. To view it, open the file 'pidresult1.csv'
- The Total sink power is in column i, while the sink proportional powr is in column j
- Plot the total sink power (column i)...

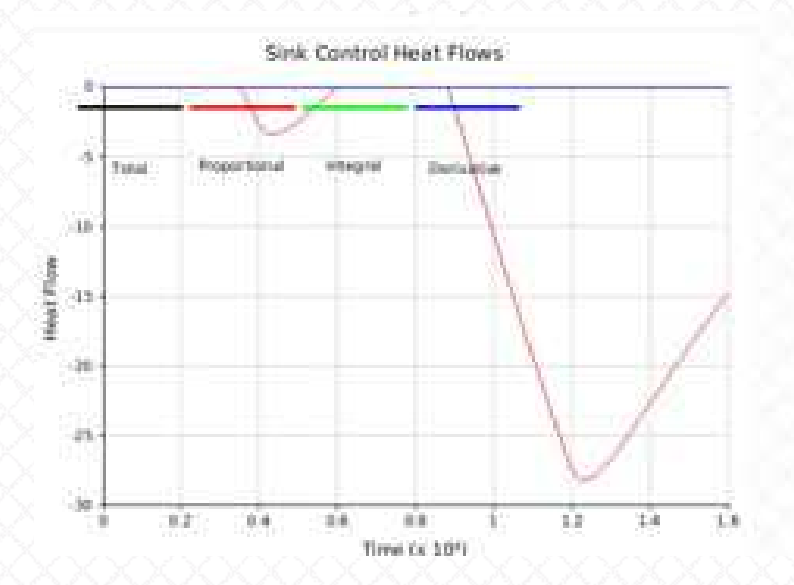

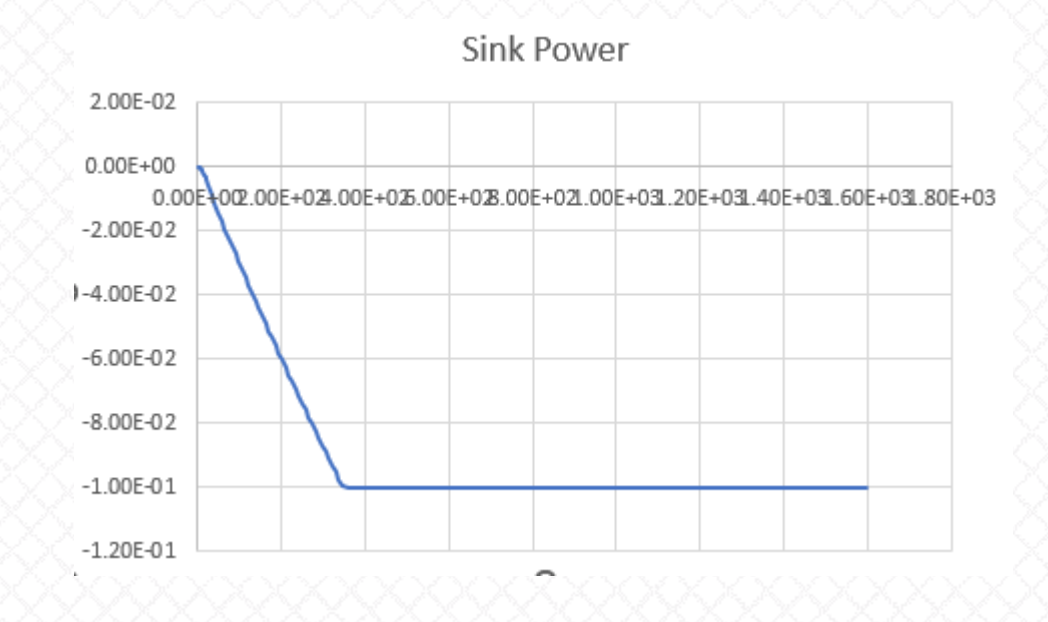

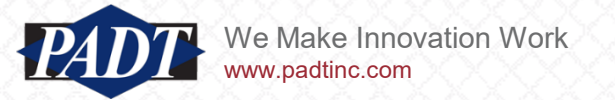

# PID Controller: New Enhancement

• Now verify that this equal the power dissipation measured by the reaction probe

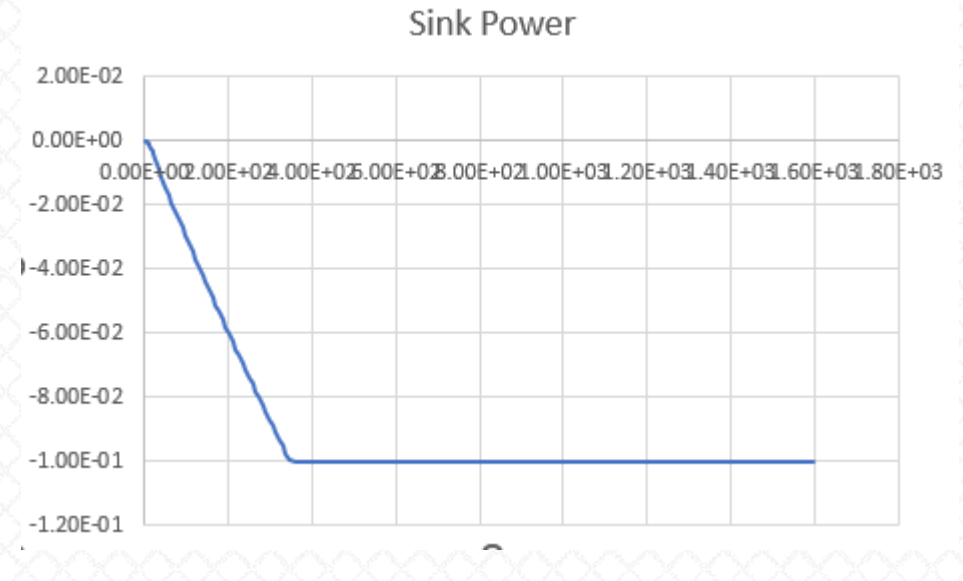

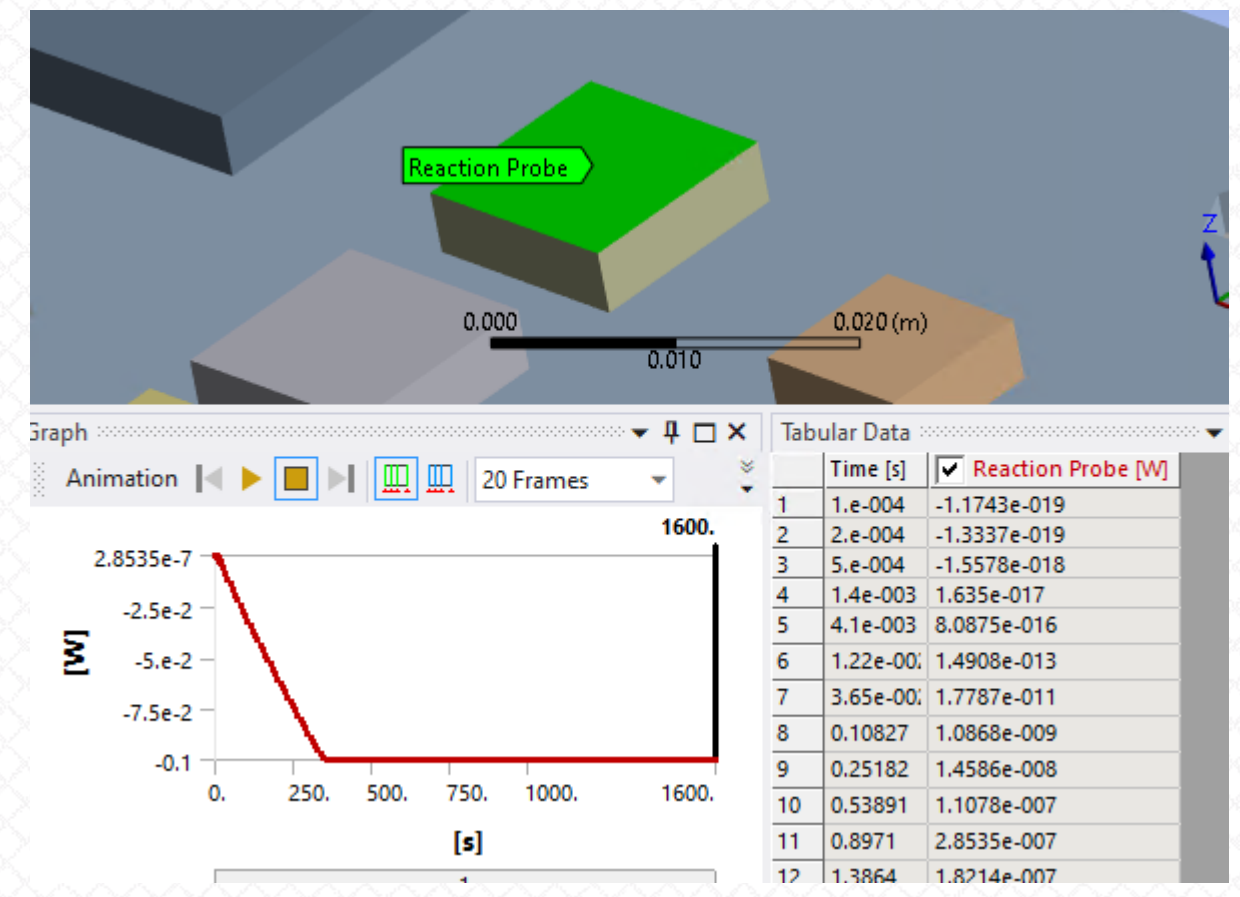

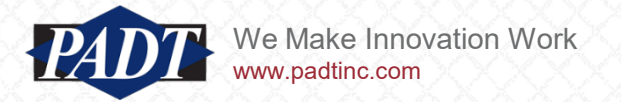

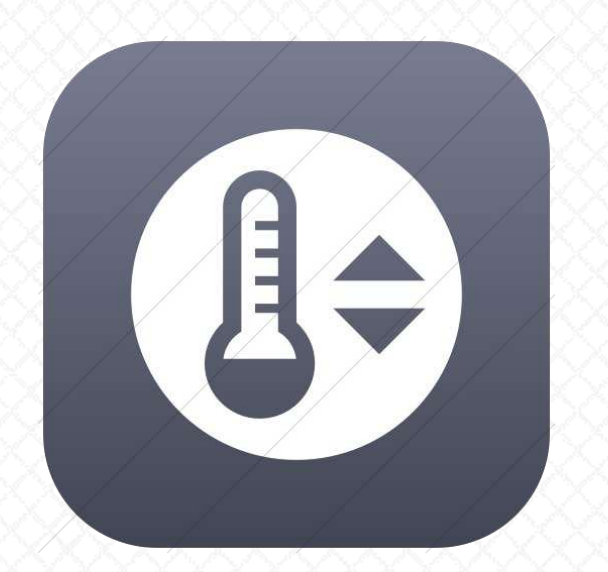

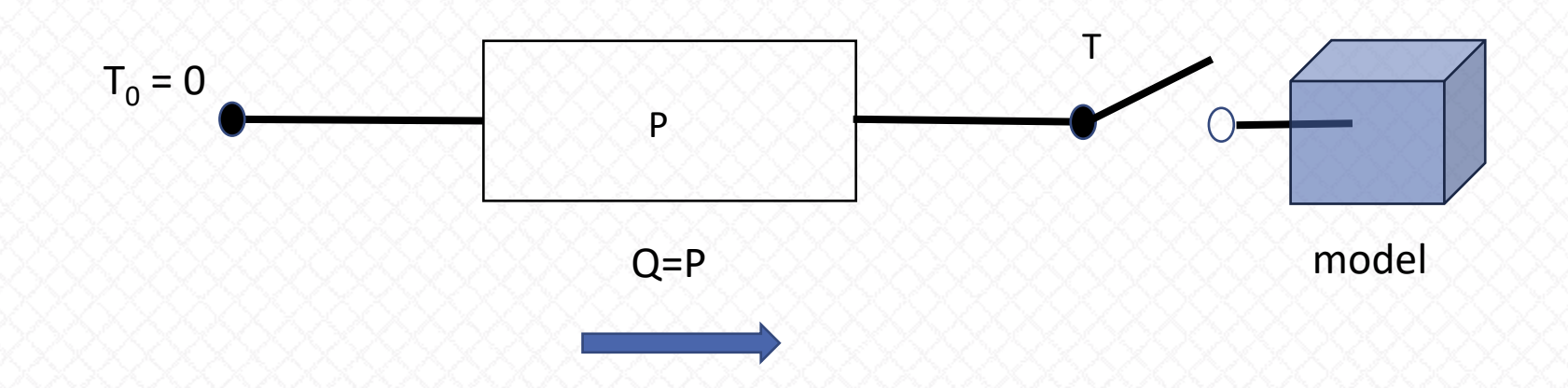

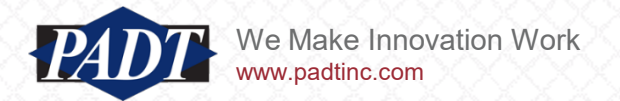

- As we mentioned in the introduction, thermostats and PID controllers function differently (and are used to solve different problems, in general)
- Thermostats are usually connected to a constant (known) power source
- They have a limit switch, which is typically tripped by a set temperature (instead of power)
- Before introducing the new thermostat ACT extension, which again makes use of the powerful combin37 control element, we'll demostrate the basic features of a thermostat with an APDL solution script ('thermostat.inp' –included with this post)
- Open the Workbench archive "block\_example.wbpz" (also included with this post).

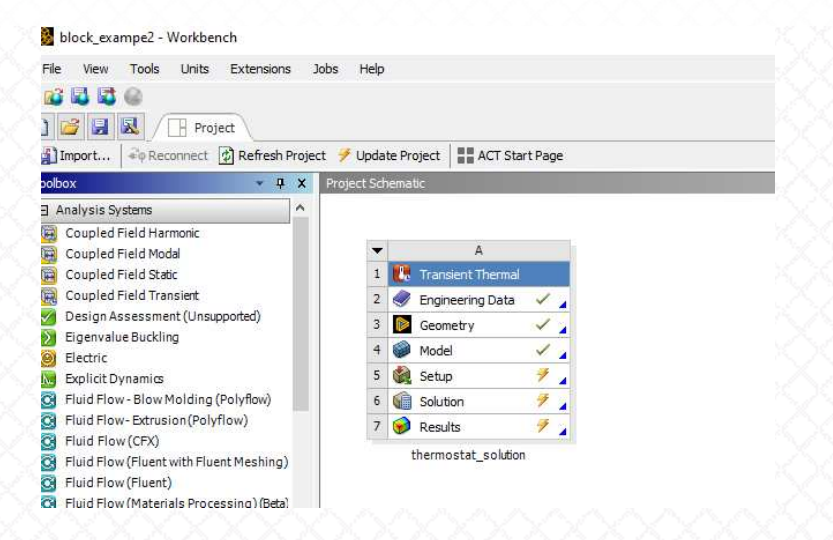

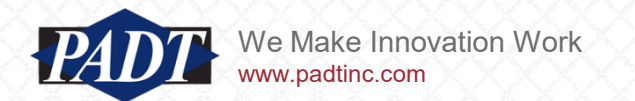

- This model has the following properties
- Scope Geometry for Heat Source/Sink Location to 'Face' and select the region shown
- Scope Geometry for Temperature Monitor Location to Vertex and select the point shown
- Specify Off Set Point to be 100°C
- Specify Heat to 1200 W
- Specify Mode to be 'Heating' (the default)

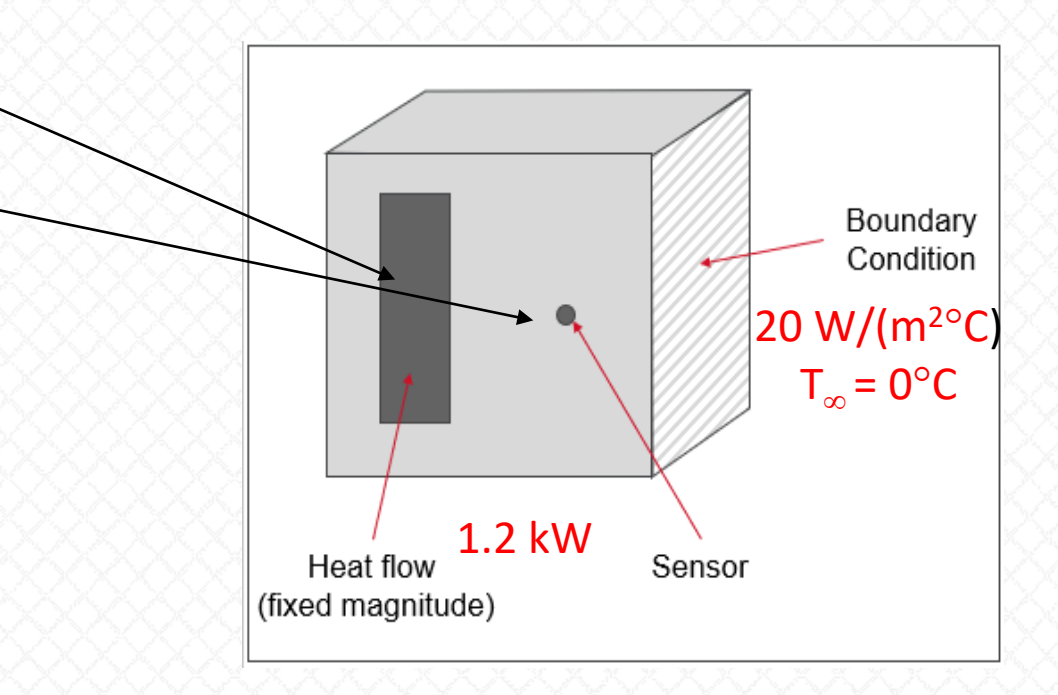

- In this example, we want to heat the block by adding heat to the source location (the grey rectangle) and monitoring at the sensor location shown
- The thermostat will turn on whenever the sensor location < 100°C
- Check the monitor temperature after each run by creating a 'Temperature' Result scoped to just the monitor point vertex

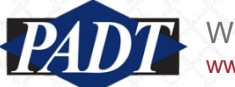

- Right-click on the 'Transient Thermal' environment and insert a command object
- Import the file 'thermostat.inp'

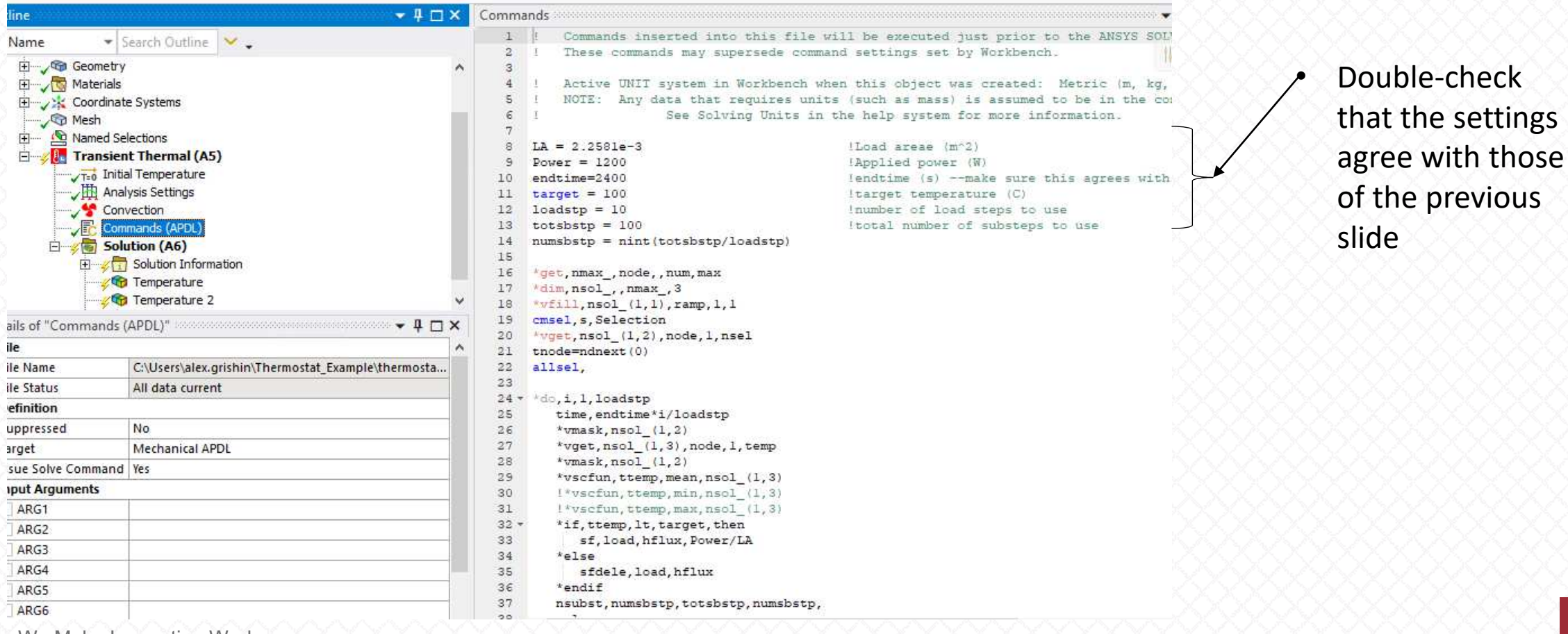

PADT

We Make Innovation Work www.padtinc.com

- run the model
- Check the target temperature. Remember, the target is 100°C. We're not very close. Let's explore why...

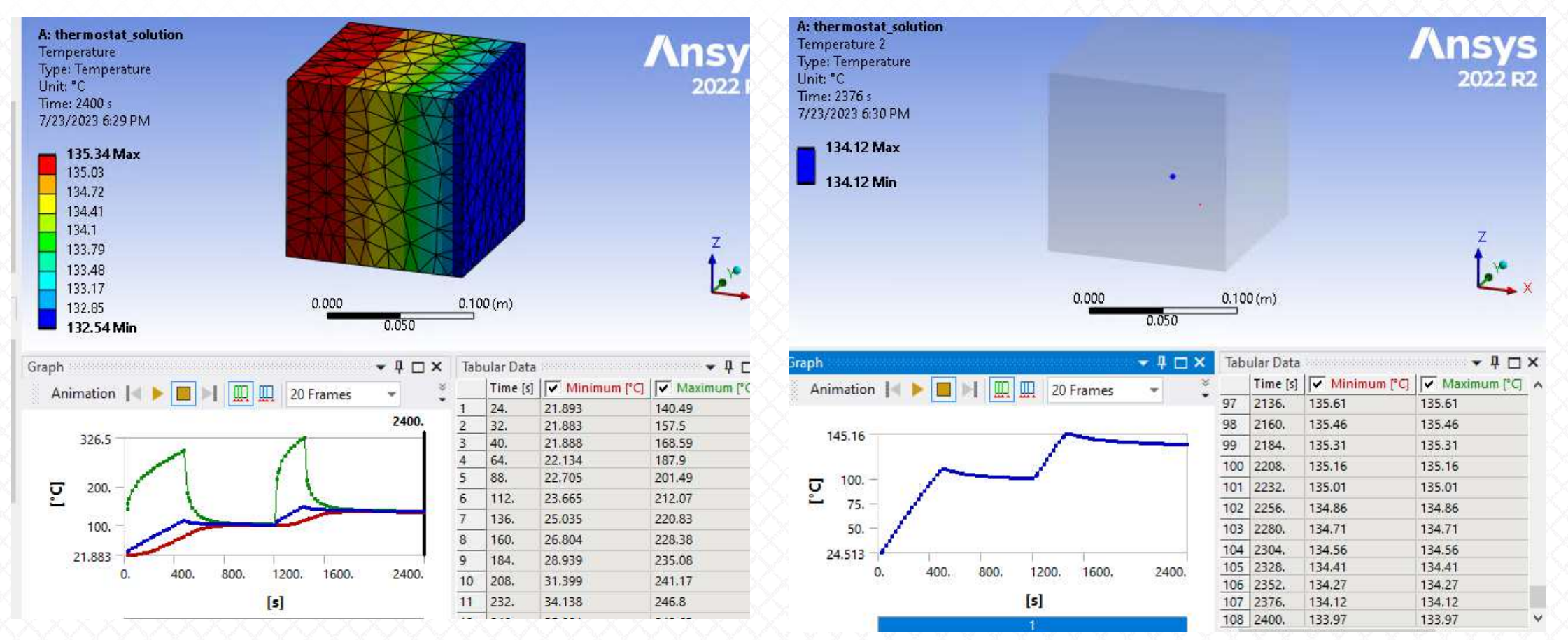

PADT We I

- As we mentioned, this algorithm evaluates the temperature at the monitor location within a loop increment
- It can only do this once per increment. The accuracy of this technique is therefore directly connected to how many loop increments we define
- This is a basic limitation of all APDL solution algorithms: actions can only be taken within user-defined loop increments
- Double the number of load steps (line 12: set 'loadstep = 20') and re-run...

```
LA = 2.2581e-3
                                                     !Load areae (m^2)
         Power = 1200
                                                     !Applied power (W)
     10
         endtime=2400
                                                     !endtime (s) --make sure this agrees with WB
     11
         target = 100
                                                     !target temperature (C)
     12 loadstp = 20
                                                     Inumber of load steps to use
    13 totsbstp = 10*loadstp
                                                     !total number of substeps to use
    14
         numsbstp = nint(totsbstp/loadstp)
    16
   24 * *do, i, 1, loadstp
   25
          time, endtime * i/loadstp
  26
          *vmask,nsol (1,2)
   27
          *vget, nsol (1, 3), node, 1, temp
                                            get temperature
   28
          *vmask, nsol (1,2)
   29
          !*vscfun,ttemp,mean,nsol (1,3)
   30
          !*vscfun,ttemp,min,nsol (1,3)
   31
          *vscfun,ttemp,max,nsol (1,3)
                                            get maximum value
   32 -
          *if,ttemp,lt,target,then
                                            !if temperature < target then apply load
   33
             sf, load, hflux, Power/LA
   34
          *else
                                           ... otherwise, delete load
   35
             sfdele, load, hflux
   36
          *endif
   37
          nsubst, numsbstp, totsbstp, numsbstp,
   38
          solve
   39
      *ENDDO
Ve Make Innovation Work
```

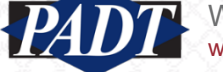

• The result is now closer...

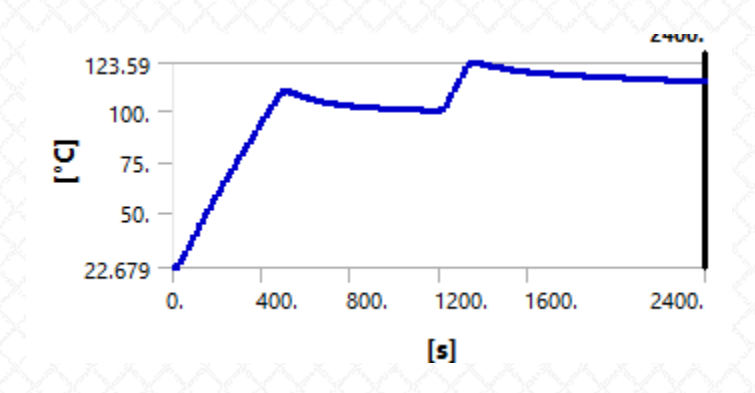

- If we double the # of load steps again ('loadstp=40), the solution improves yet again, confirming our intuition.
- The accuracy of this technique is directly proportional to how frequently we can check the temperature and set turn 'on' the load accordingly.

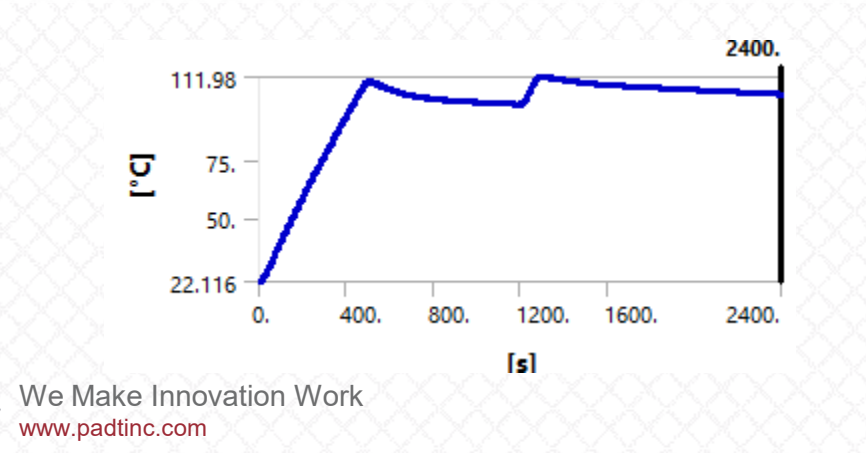

- A better way to implement a thermostat is to use a special element type built for this purpose (the combin37 element)
- This is what the new Thermostat app does
- After installing it, go to the 'Thermostat' tab in the Mechanical top menu and hit the 'Thermostat' Control' button (make sure to either suppress or delete the previous command object first).
- Then make the selections shown (refer back to slide 25 if necessary. The monitor location is a single vertex on the same face as the load application –not connected to any edges or corners)

| D | etails of "Thermos | stat" coordences conservations | <u>XXXXXXXXXXXXX</u>   | XXXXX |       | <u> </u>  |
|---|--------------------|--------------------------------|------------------------|-------|-------|-----------|
| Ξ | Heat Source/Sink   | Location                       | A: thermostat_solution |       |       |           |
|   | Scoping Method     | Geometry Selection             | Time: 1934.5 s         |       |       |           |
|   | Geometry           | 1 Face                         | 7/24/2023 9:46 AM      |       |       |           |
| Ē | Temperature Mor    | nitor Location                 | Thermostat             |       |       |           |
|   | Scoping Method     | Geometry Selection             |                        |       |       |           |
|   | Geometry           | 1 Vertex                       |                        |       |       |           |
| Ξ | Thermostat Cont    | rol Properties                 | 2                      |       |       |           |
|   | Off Set Point      | 100 °C                         |                        |       |       |           |
|   | On Set Point       | 80 °C                          |                        |       |       |           |
|   | Heat               | 1200 W                         |                        |       |       |           |
|   | Mode               | Heating                        |                        |       |       |           |
| Ξ | Definition         | -                              |                        |       | 0.000 | 0.100 (m) |
|   | View Results?      | No                             |                        | 00000 | 0.05  | Q         |
|   |                    |                                |                        |       |       |           |

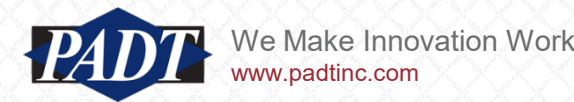

- Because the the combin37 element is not limited to load steps for temperature checking, it is much more efficient at converging to a target temperature (it turned 'off' at nearly the correct time)
- Note that, because the thermostat element checks the monitor temperature continuously, it requires both an 'on' temperature check and an 'off' check (hence the reason for these fields in the thermostat app)
- In this example, the monitor temperature never reaches the 'on' setpoint of 80°C, and so the thermostat only turns on once within 2400 s.

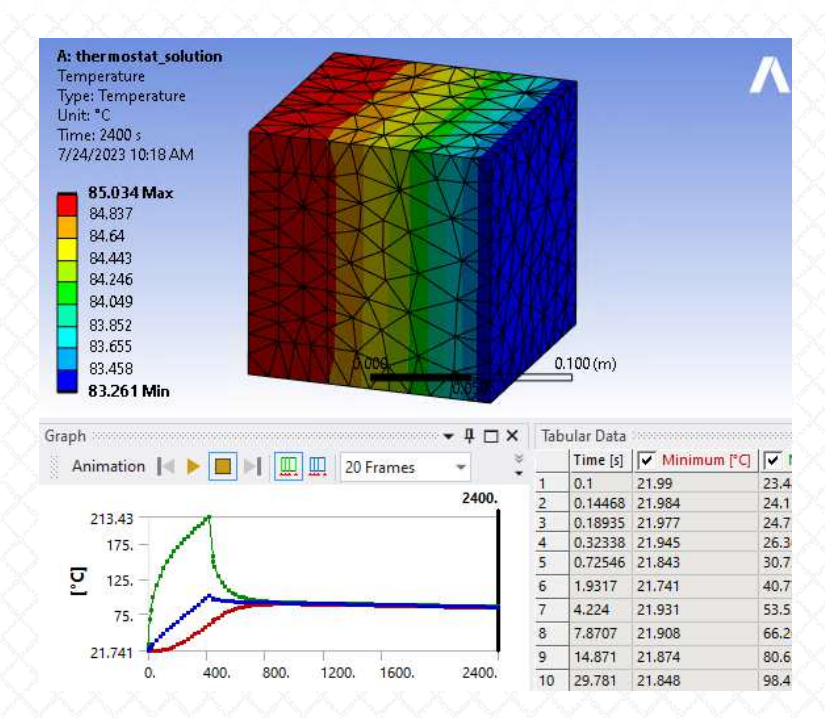

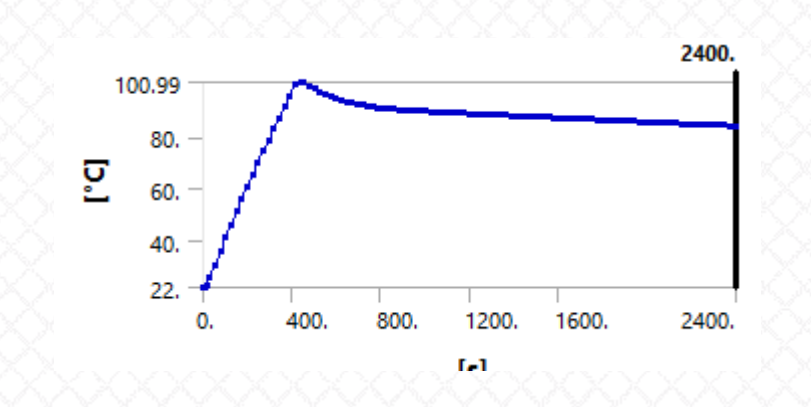

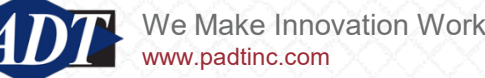

- We can get increased accuracy by making the 'On Set Point' temperature closer to the 'Off Set Point' temperature, but this requires smaller timesteps (this is a highler nonlinear type of analysis, and so nonlinear analysis settings become quite important).
- Modify the 'On Set Point' to be 90°C
- This change will require smaller timesteps, so make changes to the Analysis Settings as shown
- Re-run the analysis

| Heat Source/Sink | Location           |
|------------------|--------------------|
| Scoping Method   | Geometry Selection |
| Geometry         | 1 Face             |
| Temperature Mor  | nitor Location     |
| Scoping Method   | Geometry Selection |
| Geometry         | 1 Vertex           |
| Thermostat Contr | rol Properties     |
| Off Set Point    | 100 °C             |
| On Set Point     | 90 °C              |
| Heat             | 1200 W             |
| Mode             | Heating            |
| Definition       | ·                  |
| View Results?    | No                 |
|                  | 1                  |

| etails of "Analysis Setting | js" 🕈 🖡 🕻          |   |  |  |
|-----------------------------|--------------------|---|--|--|
| Step Controls               |                    |   |  |  |
| Number Of Steps             | 1.                 |   |  |  |
| Current Step Number         | 1.                 |   |  |  |
| Step End Time               | 2400. s            |   |  |  |
| Auto Time Stepping          | On                 |   |  |  |
| Define By                   | Time               |   |  |  |
| Initial Time Step           | 0.1 s              |   |  |  |
| Minimum Time Step           | 1.e-006 s          |   |  |  |
| Maximum Time Step           | 24. s              |   |  |  |
| Time Integration            | On                 |   |  |  |
| Solver Controls             | ·                  |   |  |  |
| Solver Type                 | Program Controlled |   |  |  |
| Radiosity Controls          |                    |   |  |  |
| Nonlinear Controls          |                    |   |  |  |
| Heat Convergence            | Program Controlled | • |  |  |

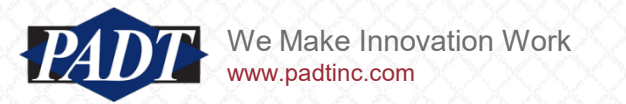

• As the 'On Set Point' approaches the 'Off Set Point', accuracy increases, but the analysis becomes more challenging (requires smaller timesteps)

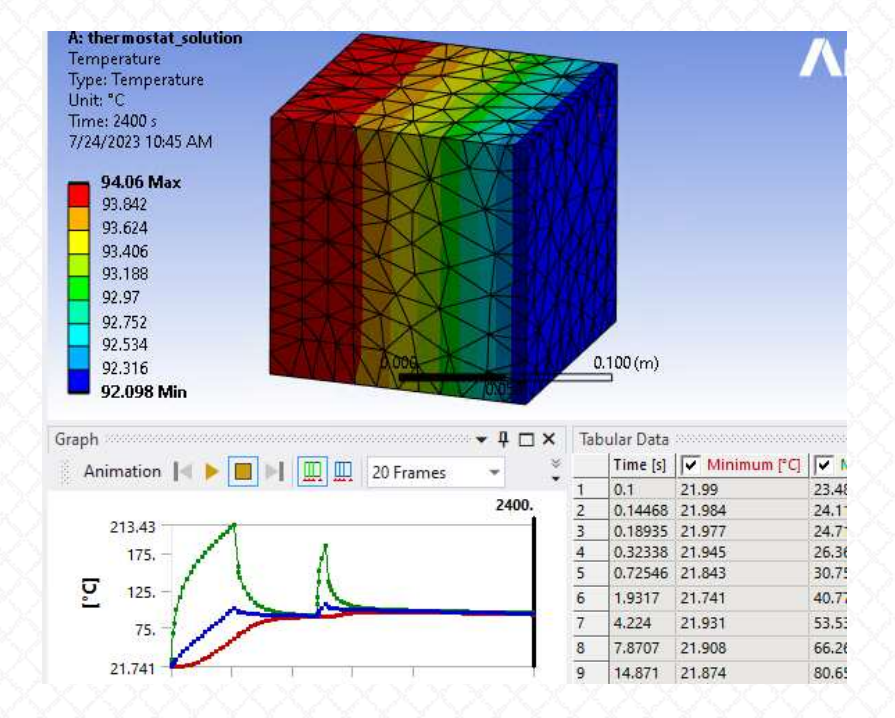

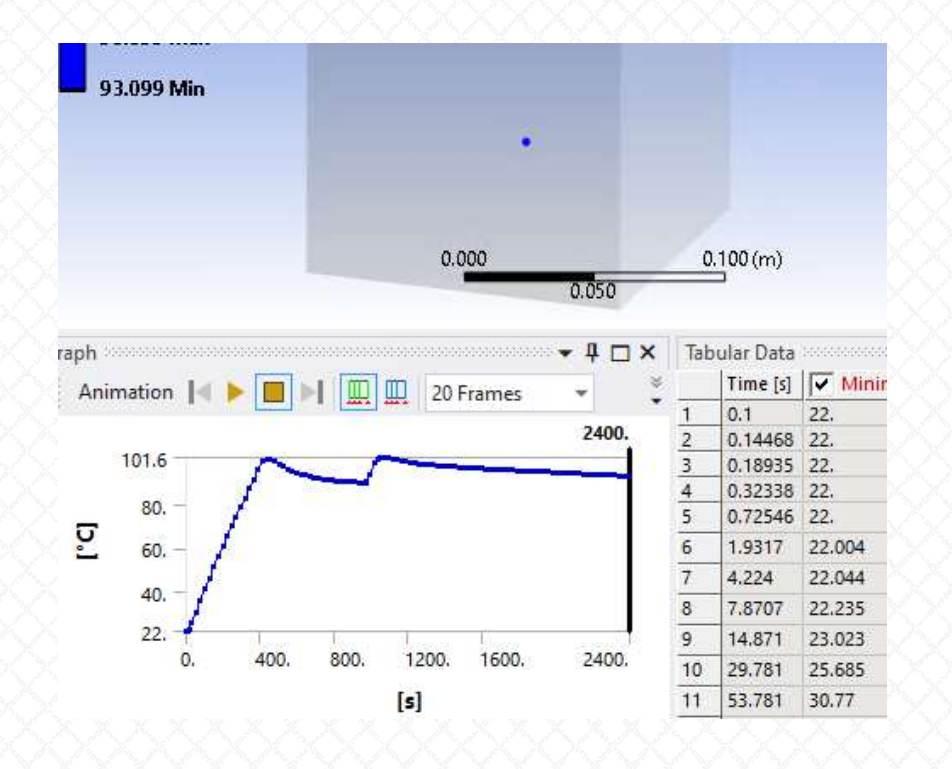

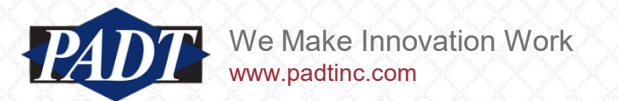

- We've only explored the thermostat functionality in 'heating' mode
- It can also be used to cool volumes in much the same way. The only real differnce in usage in the 'cooling' case is that the 'On Set Point' temperature should be greater than the 'Off Set Point' temperature –the opposite of our usage in this example.
- See the documenation folder of the thermostat app for a cooling example.

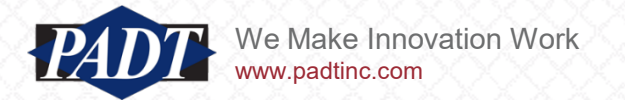

#### **Final Notes**

- In addition to the new power threshold capability (the 'limit load' field) added to the PID controller, we have changed it's name to 'PID Controller' from the earlier 'PID Thermostat' to more accurately reflect its function
- In addition, we've added a new 'Thermostat' app to our lineup of thermal tools, so that users may not only see the distinction between these two types of devices, but explore each.

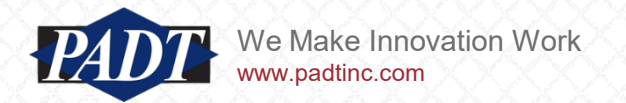